# ALSMINTIK

## **Installation Manual**

## **MS SQL for PLCSQL link**

SQL Client in a Siemens S7 PLC

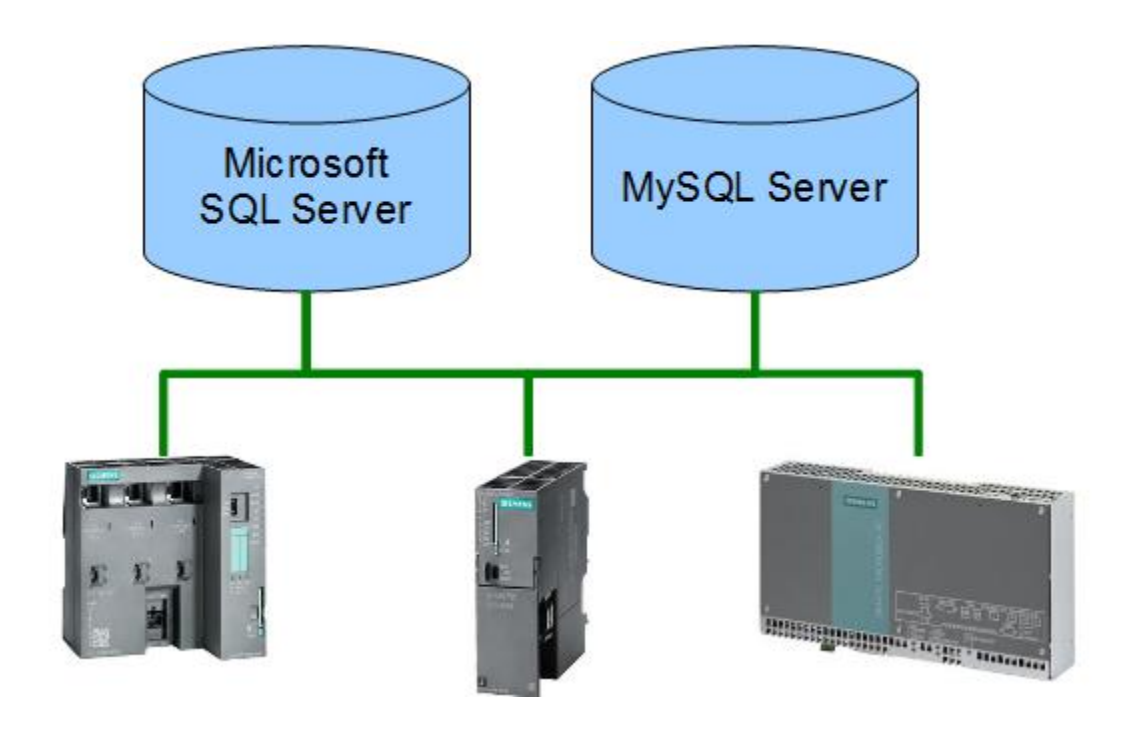

Revision date: 2018-09-13 Revised by: Anders Jorsal, Alsmatik A/S Version: 2014-5w Revision date: 2019-03-12 Revised by: FBH, Alsmatik A/S Version: 2014-6w

## Contents

| INTRODUCTION                                              | 3  |
|-----------------------------------------------------------|----|
| HOW DOES THE SYSTEM WORK?                                 | 4  |
| HOW DOES PLCSQL WORK, LOG, WRITE TO SQL SERVER            | 5  |
| HOW DOES PLCSQL WORK, RECIPE, READ FROM SQL SERVER        | 7  |
| EXAMPLE SOFTWARE                                          | 11 |
| INSTALL MS SQL SERVER                                     | 11 |
| SQL SERVER CONFIGURATOR MANAGER, TCP/IP AND PORT SETTINGS | 21 |
| SETTING UP FIREWALL                                       | 25 |
| SETTING UP SQL SERVER IP ADDRESS.                         | 33 |
| CREATE PLCSQL DATABASE.                                   | 43 |
| SYSTEM PARAMETERS.                                        | 55 |
| APPENDIX, CODE SNIPPETS                                   | 56 |

| Subject | MS SQL for PLCSQL Link | Document: | MS SQL Installation<br>Manual_2014-6.docx |
|---------|------------------------|-----------|-------------------------------------------|
| Ref.    | MS-SQL Version 2014-6w | Revision: | 2019-03-12 by FBH                         |

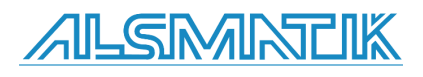

Page 2 of 60

#### Introduction

In order to get it to work, it is important to setup the database, to fit with the design for PLCSQL link.

This manual is for Microsoft SQL Server 2014, but can also be used as guidance for MS SQL 2012 and MS SQL 2016, SQL 2016 is only running on Windows 10.

For guidance in setting up PLCSQL link PLC program, we refer to the document "PLCSQL PLC Installation Manual".

If you still have questions after reading this manual, please send them to info@plcsql.com

| Subject | MS SQL for PLCSQL Link | Document: | MS SQL Installation<br>Manual_2014-6.docx |
|---------|------------------------|-----------|-------------------------------------------|
| Ref.    | MS-SQL Version 2014-6w | Revision: | 2019-03-12 by FBH                         |

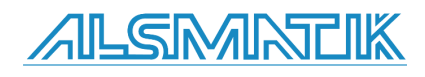

#### How does the system work?

We have tried to make a system where it is possible to communicate with a SQL data base without being an "SQL expert", nor being an "PLC expert" regarding communication etc. the system contains a "standard" PLC program, and a "standard" SQL data base that "fits" together.

In the PLC we are using the following basic tag types:

| Bool.  | Is stored in an "Bool" table in the database.   |
|--------|-------------------------------------------------|
| Int.   | Is stored in an "Int" table in the database.    |
| Dint.  | Is stored in an "Dint" table in the database.   |
| Real   | Is stored in an "Real" table in the database.   |
| String | Is stored in an "String" table in the database. |

To distinguish between the different tags, every tag has a specific number. In the PLC there is an "Array" that contains all the tags, and in the database the different tables contain the corresponding data types and numbers as in the PLC, so you have complete control with the tags.

Now, somebody will ask, "but we have to connect an existing data base", yes that is no problem, you can easily interconnect between different data bases, so we strongly recommend to "make" a data base exclusively for PLCSQL, so you easily can check where the problem could be when something is not working.

On the following pages there is a schematic view of the layout and the possibilities you have with the PLCSQL system.

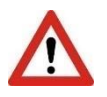

Please note the following.

Parameter 10001, 15001, and 30001 is used internally in the "Log" parameters and in the "Recipe" parameters. DON'T write to these parameters.

| 10001: | SetCount       |
|--------|----------------|
| 15001: | SetID          |
| 30001: | DateTimeStamp. |

| Subject | MS SQL for PLCSQL Link | Document: | MS SQL Installation<br>Manual_2014-6.docx |
|---------|------------------------|-----------|-------------------------------------------|
| Ref.    | MS-SQL Version 2014-6w | Revision: | 2019-03-12 by FBH                         |

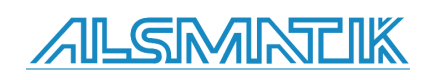

## How does PLCSQL work, Log, write to SQL server

In Mssql we want to store the Value 2.3009 in the ParamID[1].

First we need to setup the Call in the PLC for the stored procedure in Mssql.

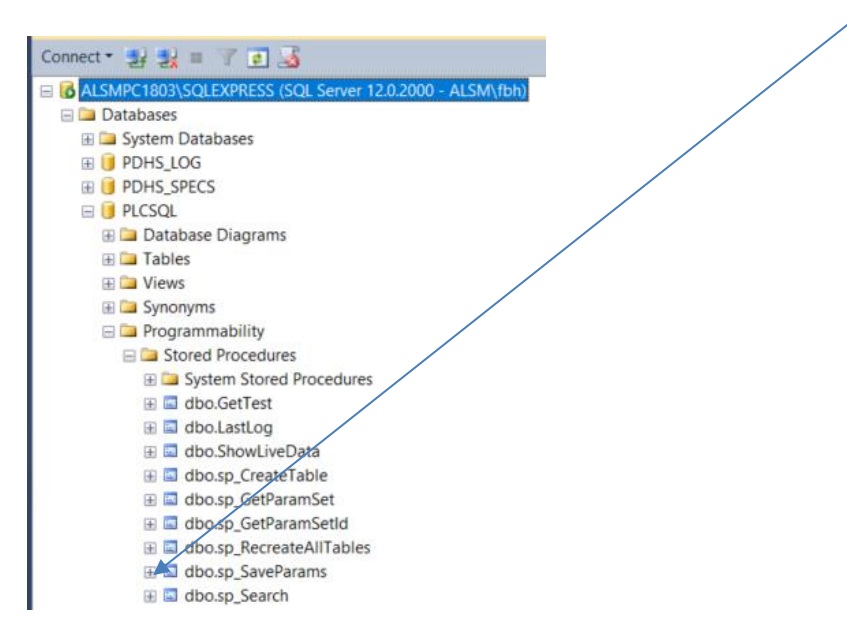

In SQL\_Initialize DB you setup the SQL.SQL\_Client.SQL\_Setup.Query3 to match the procedure in Mssql: "SQL".SQL\_Client.SQL\_Setup.Query3 := 'CALL sp\_SaveParams (1, \$'Log\$', ';

|                            | _            |                                                                                              |
|----------------------------|--------------|----------------------------------------------------------------------------------------------|
|                            |              |                                                                                              |
| PLCSQL-Link                | 5            | 6 "SQL".SQL_Client.SQL_Setup.PDate imeStamp := 30001; //Default parameter for Date / Time pa |
| SQL_Call [EC21463]         | 5            | 7 // Timeout before reset of PLCZQL system if something goes wrong                           |
| CL_Initialize [FC21460]    | 5            | 8 "SQL".SQL_Client.SQL_Setup.TimeOut := t#10s; // Default 10 Sec.                            |
| SQL_LogValues [FC21462]    | 5            | 9 //                                                                                         |
| SQL_RecipeValues [FC21461] |              |                                                                                              |
| 5QL_Client [FB21461]       |              | 1 ////////////////////////////////////                                                       |
| SQL_Controller [FB21460]   | 6            | 3 // Log stored procedure ( Ouerv 3)                                                         |
| SQL [DB21460]              | 6            | 4 // Here you can chance between the "Log" and "Recipe" data when logging, for test,         |
| System blocks              | 6            | 5 // or if there is an read / write claim                                                    |
| Technology objects         | 9 C 6        | 6                                                                                            |
| External source files      | <u>5</u> - 6 | 7 // Recipe stored procedure (Query 2)                                                       |
| PLC tags                   | ¥, 6         | 8 "SQL'.SQL_Client.SQL_Setup.Query2 := 'CALL sp_GetParamSet (\$'Recipe\$',';                 |
| PLC data types             | - 6          | 9 ///Log stored procedure (Query 3)                                                          |
| Watch and force tables     | /            | <pre>0 "SQL".SQL_Client.SQL_Setup.Query3 := 'CALL sp_SaveParams (1, \$'Log\$', '; )</pre>    |
| 🕨 📴 Online backups         | 7            | 1 // If you write your own stored proedures you have to change the "Ouery 2" and "Ouery 3"   |
| 🕨 🔀 Traces                 | 7            | 3 ////////////////////////////////////                                                       |
|                            |              |                                                                                              |

| Subject | MS SQL for PLCSQL Link | Document: | MS SQL Installation<br>Manual_2014-6.docx |
|---------|------------------------|-----------|-------------------------------------------|
| Ref.    | MS-SQL Version 2014-6w | Revision: | 2019-03-12 by FBH                         |

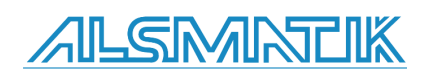

In the PLC we move the value 2.3009 to the SQL DB

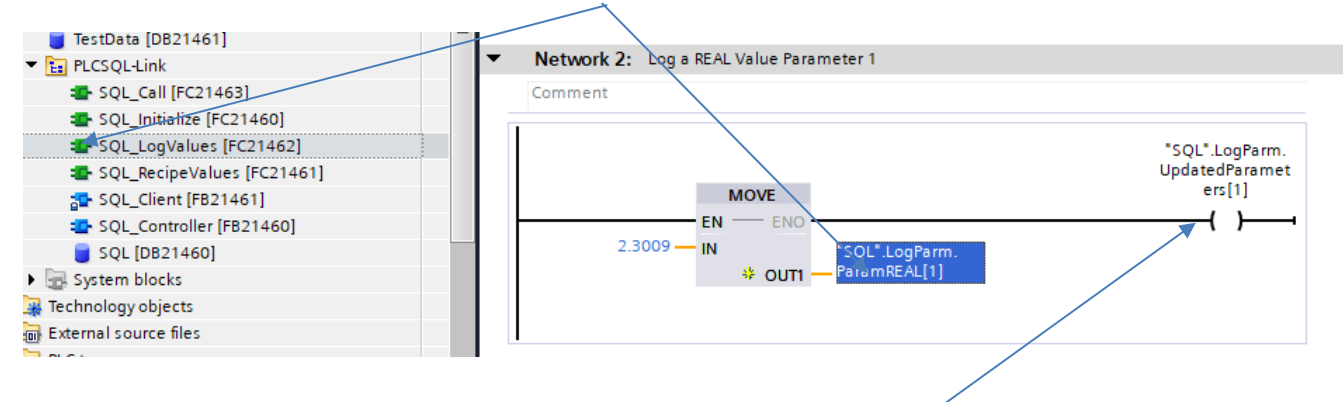

And we tell the system that there is an updated value on ParamID[1].

Last we set the bit SQL.LogStart and the value is stored in mssql.

| • | Network 6: Request start log data to SQL server |                |
|---|-------------------------------------------------|----------------|
| _ | Comment                                         |                |
|   | #"Now                                           |                |
|   | Program_wants_<br>to_log_data"                  | "SQL".LogStart |
|   | <u>├</u> ──┥└─────                              | (s )           |
|   |                                                 |                |

| Subject | MS SQL for PLCSQL Link | Document: | MS SQL Installation<br>Manual_2014-6.docx |
|---------|------------------------|-----------|-------------------------------------------|
| Ref.    | MS-SQL Version 2014-6w | Revision: | 2019-03-12 by FBH                         |

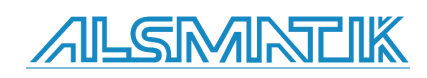

In Mssql we can see that the Value 2.3009 is stored in ParamID[1].

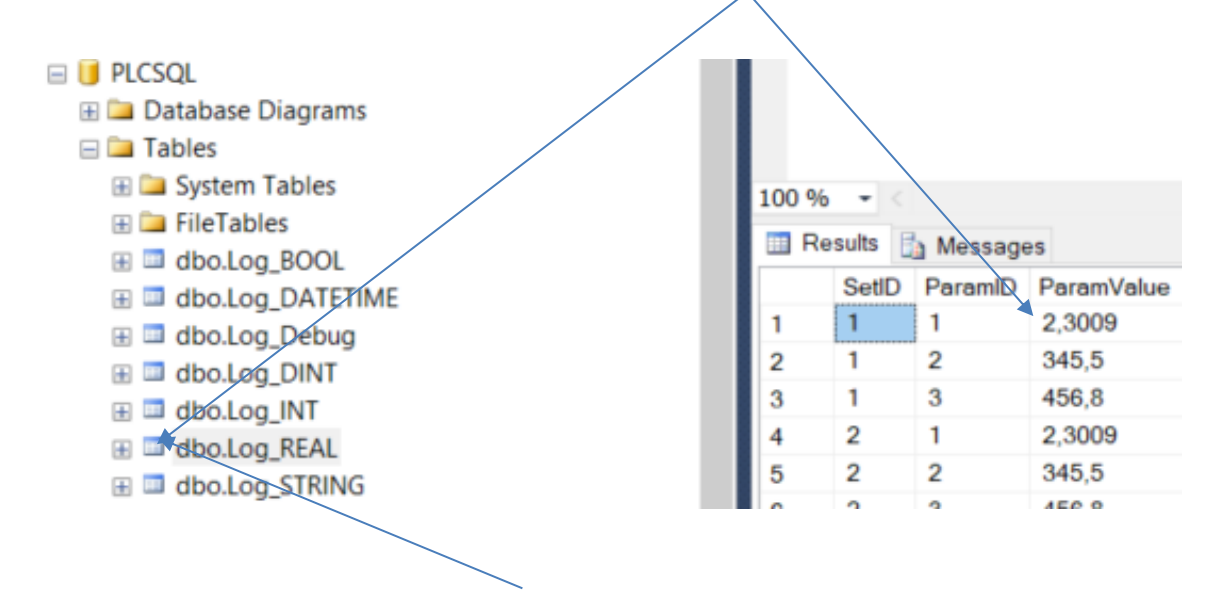

Right click on dbo.Log\_REAL and select top 1000 rows to see the view.

ParamId[1] is defined as a REAL type in both the PLC and Mssql.

|                            |    | _  |   |   |                  |                               |        |
|----------------------------|----|----|---|---|------------------|-------------------------------|--------|
| ✓ E PLCSQL-Link            | 76 | -  |   | ۲ | Tmp_Out          | Struct                        |        |
| SQL_Call [FC21463]         | 77 |    | • | ۲ | TCONpar_IP4      | TCON_IP_v4                    |        |
| 🔹 SQL_Initialize [FC21460] | 78 | -  | • | ۲ | SQL_Client       | "SQL_Client"                  |        |
| SQL_LogValues [FC21462]    | 79 | -  | • | ۲ | TRCV_Instance    | TRCV                          |        |
| SQL_RecipeValues [FC21461] | 80 | -  | • | ۲ | TCON_Instance    | TCON                          |        |
| 59L_Client [FB21461]       | 81 | के |   | ۲ | TSEND_Instance   | TSEND                         |        |
| SQL_Controller [FB21460]   | 82 |    |   | • | TDISCON_Instance | TDISCON                       |        |
| 🥤 SQL [DB21460]            | 83 | -  | • | X | Timeout          | TON_TIME                      |        |
| System blocks              | 84 | -  | • | • | LogParm          | Struct                        |        |
| 🕨 🚂 Technology objects     | 85 | -  |   | • | ▼ RaramREAL      | Array[1*LogParmREALMax*] of 💌 |        |
| External source files      | 86 | -  |   |   | ParamREAL[1]     | Real                          | 2.3009 |
| 🕨 🚂 PLC tags               | 87 | -  |   |   | ParamREAL[2]     | Real                          | 0.0    |
| PLC data types             | 88 | -  |   |   | ParamREAL[3]     | Real                          | 0.0    |
| Watch and force tables     | 89 | -  |   |   | ParamREAL[4]     | Real                          | 0.0    |

## How does PLCSQL work, Recipe, read from SQL server

In Mssql we want to read the stored value in ParamID[3].

| Subject | MS SQL for PLCSQL Link | Document: | MS SQL Installation<br>Manual_2014-6.docx |
|---------|------------------------|-----------|-------------------------------------------|
| Ref.    | MS-SQL Version 2014-6w | Revision: | 2019-03-12 by FBH                         |

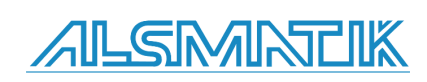

First we need to setup the Call in the PLC for the stored procedure in Mssql.

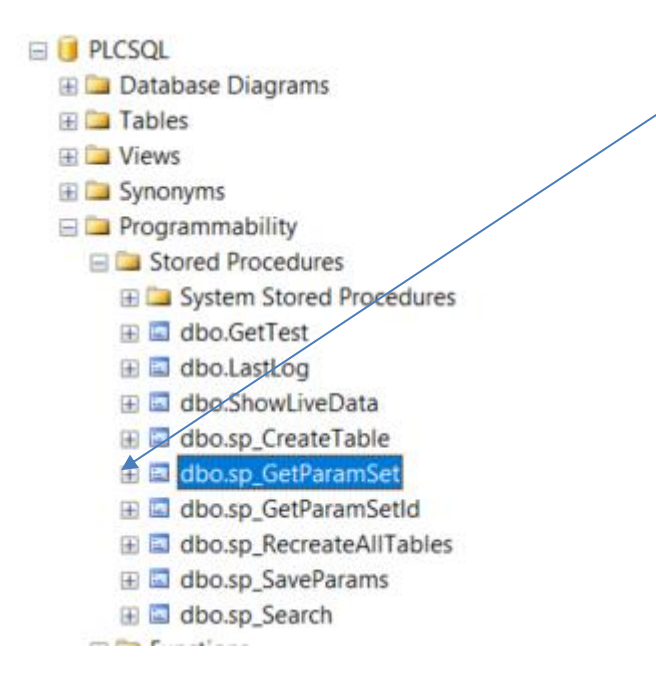

SQL\_Initialize DB you setup the SQL.SQL\_Client.SQL\_Setup.Query2 to match the procedure in Mssql: "SQL".SQL\_Client.SQL\_Setup.Query2 := 'CALL sp\_GetParamSet (\$'Recipe\$',';

| ▼ 📴 PLCSQL-Link            | 55 // DateTimeStamp                                                                   |       |
|----------------------------|---------------------------------------------------------------------------------------|-------|
| SQL_Call [FC21463]         | 56 "SQL".SQL Client.SQL Setup.PDateTimeStamp := 30001; //Default parameter f          | or Da |
| CL_Initialize [FC21460]    | 57 // Timeout before yeset of PLCSQL system if something goes wrong                   |       |
| SQL_LogValues [FC21462]    | <pre>58 "SQL".SQL_Client.SQL_Setup.TimeOut := t#10s; // Default 10 Sec.</pre>         |       |
| SQL_RecipeValues [FC21461] | 59 //                                                                                 |       |
| 5QL_Client [FB21461]       | 60                                                                                    |       |
| SQL_Controller [FB21460]   |                                                                                       | ///// |
| SQL [DB21460]              | 62 // Stored procedures                                                               |       |
| System blocks              | 64 // Here you can chance between the "Log" and "Recine" data when logging            | for t |
| Technology objects         | 65 // or if there is an read / write claim                                            | 101 0 |
| External source files      | 66                                                                                    |       |
| PLC tags                   | 67 // Recipe stored procedure (Query 2)                                               |       |
| PLC data types             | 68 SQL".SQL_Client.SQL_Setup.Query2 := 'CALL sp_GetParamSet (\$'Recipe\$'             | 11    |
| Watch and force tables     | 69 // Log stored procedure (Query 3)                                                  |       |
| Online backups             | <pre>70 "SQL".SQL_Client.SQL_Setup.Query3 := 'CALL sp_SaveParams (1, \$'Log\$',</pre> | 17    |
|                            |                                                                                       |       |

| Subj | ect | MS SQL for PLCSQL Link | Document: | MS SQL Installation<br>Manual_2014-6.docx |
|------|-----|------------------------|-----------|-------------------------------------------|
| Ref. |     | MS-SQL Version 2014-6w | Revision: | 2019-03-12 by FBH                         |

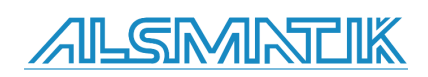

Move the received data from Mssql to your variable in the PLC.

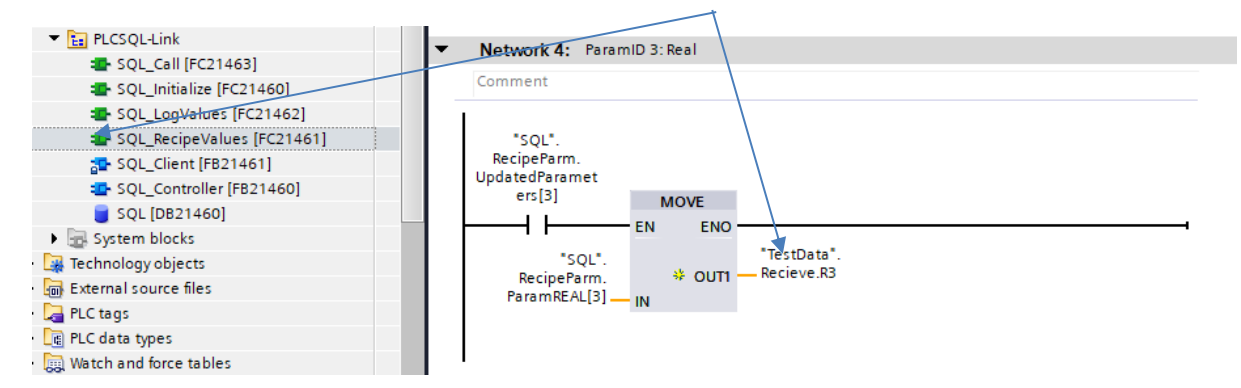

In the Plc we need to trigger the start log bit.

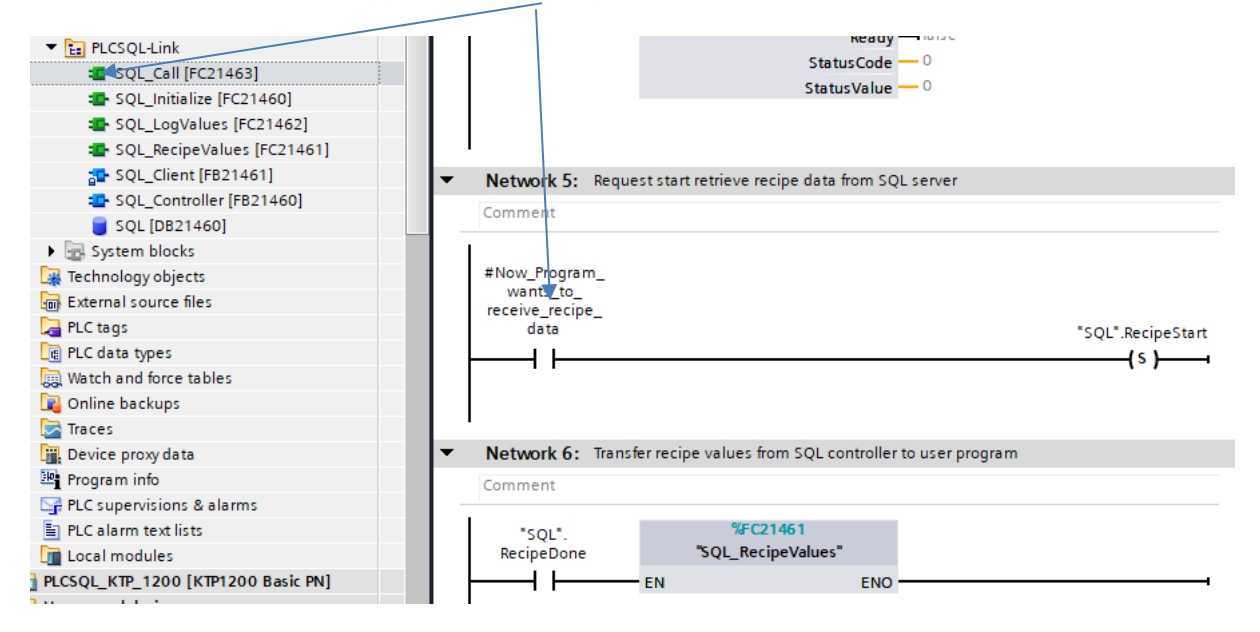

| Subject | MS SQL for PLCSQL Link | Document: | MS SQL Installation<br>Manual_2014-6.docx |
|---------|------------------------|-----------|-------------------------------------------|
| Ref.    | MS-SQL Version 2014-6w | Revision: | 2019-03-12 by FBH                         |

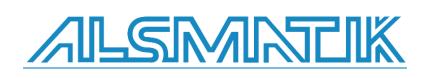

#### In Mssql we want to read a Real value with ParamID 3 from Recipe

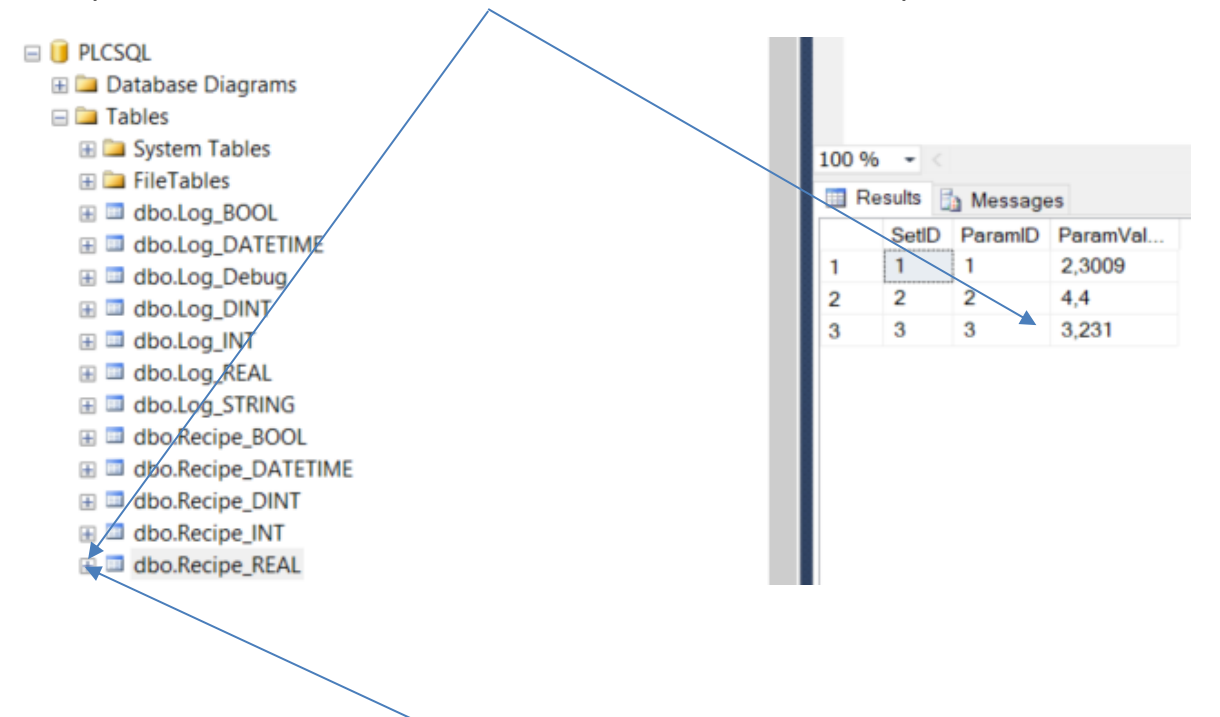

Right click on dbo.Log\_REAL and select Top 1000 rows to see the view.

ParamId[3] is defined as a REAL type in both the PLC and Mssql.

|                             | / | -  |     |               |               |                   |
|-----------------------------|---|----|-----|---------------|---------------|-------------------|
| PLCSQL-Link                 |   | 85 | -   | ■ <b>▼</b> Re | ecipeParm     | Struct            |
| 🔹 SQL_Call [FC21463]        |   | 86 | -00 |               | ParamREAL     | Array[1"RecipePar |
| SQL_Initialize [FC21460]    |   | 87 | -00 |               | ParamREAL[1]  | Real              |
| SQL_LogValues [FC21462]     |   | 88 | -00 | -             | ParamREAL[2]  | Real              |
| SQL_Recipe Values [FC21461] |   | 89 | -00 |               | ParamREAL[3]  | Real              |
| The sqL_Client [FB21461]    |   | 90 | -00 |               | ParamREAL[4]  | Real              |
| SQL_Controller [FB21460]    |   | 91 | -00 |               | ParamREAL[5]  | Real              |
| <b>SQL [DB21460]</b>        |   | 92 | -00 |               | ParamREAL[6]  | Real              |
| System blocks               |   | 93 | -00 |               | ParamREAL[7]  | Real              |
| 🕨 🙀 Technology objects      |   | 94 | -00 |               | ParamREAL[8]  | Real              |
| External source files       |   | 95 | -00 |               | ParamREAL[9]  | Real              |
| 🕨 🚂 PLC tags                |   | 96 | -00 |               | ParamREAL[10] | Real              |

| Subject | Subject MS SQL for PLCSQL Link |           | MS SQL Installation<br>Manual_2014-6.docx |
|---------|--------------------------------|-----------|-------------------------------------------|
| Ref.    | MS-SQL Version 2014-6w         | Revision: | 2019-03-12 by FBH                         |

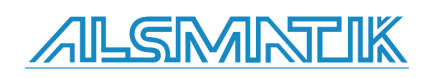

#### Example software

In this example we are using the program "Microsoft SQL Server Express" Ver. 2014. Installed on "Windows 7 Professional 64 bit".

With this installation manual you are able to setup the database server, for getting and putting data by the PLCSQL link.

## Install MS SQL Server

Install the software MS SQL server Express.

With the file: SQLEXPRADV\_x64\_ENU.exe, the software includes all the necessary tools you need.

Follow the installation guide of the software.

| 1 SQL Server Installation Center                                         |                                                                                                    |
|--------------------------------------------------------------------------|----------------------------------------------------------------------------------------------------|
| Planning<br>Installation<br>Maintenance<br>Tools<br>Resources<br>Options | <ul> <li>Aws QL Server stand-alone installation or add features to an existing installation auction a wizard to install SQL Server 2014 in a non-clustered environment or to add features to an existing SQL Server 2014 instance.</li> <li>Ygrade from SQL Server 2005, SQL Server 2008, SQL Server 2008 R2 or SQL Server 2012 auch a wizard to upgrade SQL Server 2005, SQL Server 2008, SQL Server 2008 R2 or SQL Server 2012 to SQL Server 2014.</li> </ul> |
| Microsoft SQL Server 2014                                                |                                                                                                    |

Select "New SQL Server ......"

| Subject | MS SQL for PLCSQL Link | Document: | MS SQL Installation<br>Manual_2014-6.docx |
|---------|------------------------|-----------|-------------------------------------------|
| Ref.    | MS-SQL Version 2014-6w | Revision: | 2019-03-12 by FBH                         |

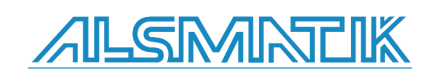

| 📸 SQL Server 2014 Setup                                                                                                    |                                                                                                    |
|----------------------------------------------------------------------------------------------------|----------------------------------------------------------------------------------------------------|
| <b>License Terms</b><br>To install SQL Server 2014, y                                                                                                    | rou must accept the Microsoft Software License Terms.                                                                                                    |
| License Terms<br>Global Rules<br>Product Updates<br>Install Setup Files<br>Install Rules<br>Feature Selection<br>Feature Rules<br>Feature Configuration Rules | MICROSOFT SOFTWARE LICENSE TERMS<br>MICROSOFT SQL SERVER 2014 EXPRESS<br>These license terms are an agreement between Microsoft Corporation (or based on where you<br>live, one of its affiliates) and you. Please read them. They apply to the software named above,<br>which includes the media on which you received it, if any. The terms also apply to any Microsoft<br>• updates,                                                                                                    |
| Installation Progress<br>Complete                                                                                                    | <ul> <li>supplements,</li> <li>supplements,</li> <li>I accept the license terms.</li> <li>Turn on Customer Experience Improvement Program ("CEIP") and Error Reporting to help improve the quality, reliability and performance of Microsoft SQL Server 2014.</li> <li>See the Microsoft SQL Server 2014 Privacy Statement for more information.</li> <li>* Microsoft SQL Server 2014 also includes a Visual Studio component that will have CEIP settings turned off by default. If Visual Studio is installed, this component will use the CEIP settings for Visual Studio.</li> </ul> |
|                                                                                                    | Sack Next > Cancel                                                                                                    |

Accept license terms.

| Subject | MS SQL for PLCSQL Link | Document: | MS SQL Installation<br>Manual_2014-6.docx |
|---------|------------------------|-----------|-------------------------------------------|
| Ref.    | MS-SQL Version 2014-6w | Revision: | 2019-03-12 by FBH                         |

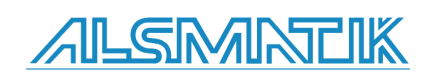

| 📸 SQL Server 2014 Setup                                                                                                    |                                                                                                    |  |  |  |  |
|----------------------------------------------------------------------------------------------------|----------------------------------------------------------------------------------------------------|--|--|--|--|
| Microsoft Update                                                                                                    |                                                                                                    |  |  |  |  |
| Use Microsoft Update to check for important updates                                                                                                    |                                                                                                    |  |  |  |  |
| License Terms<br>Global Rules<br><b>Microsoft Update</b><br>Product Updates<br>Install Setup Files<br>Install Rules<br>Feature Selection<br>Feature Rules<br>Feature Configuration Rules<br>Installation Progress<br>Complete | Microsoft Update offers security and other important updates for Windows and other Microsoft<br>software, including SQL Server 2014. Updates are delivered using Automatic Updates, or you can visit<br>the Microsoft Update website.<br>Use Microsoft Update to check for updates (recommended)<br><u>Microsoft Update FAQ</u><br><u>Microsoft Update Privacy Statement</u> |  |  |  |  |
|                                                                                                    | < Back Next > Cancel                                                                                                    |  |  |  |  |

Click "Next" (If this picture is displayed)

| Subject | MS SQL for PLCSQL Link | Document: | MS SQL Installation<br>Manual_2014-6.docx |
|---------|------------------------|-----------|-------------------------------------------|
| Ref.    | MS-SQL Version 2014-6w | Revision: | 2019-03-12 by FBH                         |

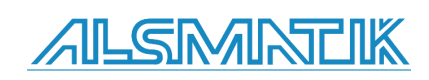

| 📸 SQL Server 2014 Setup                                                                                                    |                                                        |        |        | - • •       |
|----------------------------------------------------------------------------------------------------|--------------------------------------------------------|--------|--------|-------------|
| Product Updates                                                                                                    |                                                        |        |        |             |
| Always install the latest update                                                                                                    | s to enhance your SQL Server security and performance. |        |        |             |
| License Terms<br>Global Rules<br>Microsoft Update<br><b>Product Updates</b><br>Install Setup Files<br>Install Rules<br>Feature Selection<br>Feature Rules<br>Feature Configuration Rules<br>Installation Progress<br>Complete | There are no updates for SQL Server found online.      |        |        | Check again |
|                                                                                                    | Read our privacy statement online                      |        |        |             |
|                                                                                                    | Learn more about SQL Server product updates            |        |        |             |
|                                                                                                    |                                                        | < Back | Next > | Cancel      |

Click "Next" (If this picture is displayed)

| ; | Subject | MS SQL for PLCSQL Link | Document: | MS SQL Installation<br>Manual_2014-6.docx |
|---|---------|------------------------|-----------|-------------------------------------------|
| I | Ref.    | MS-SQL Version 2014-6w | Revision: | 2019-03-12 by FBH                         |

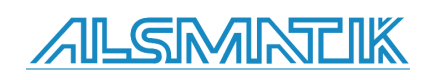

| 😭 SQL Server 2014 Setup                                                                                                    |                                                                                                    |                                                                                              |                                                                                                    |
|----------------------------------------------------------------------------------------------------|----------------------------------------------------------------------------------------------------|----------------------------------------------------------------------------------------------|----------------------------------------------------------------------------------------------------|
| Feature Selection<br>Select the Express features to in                                                                                                    | istall.                                                                                                    |                                                                                              |                                                                                                    |
| License Terms<br>Global Rules<br>Product Updates<br>Install Setup Files<br>Install Rules<br>Feature Selection<br>Feature Rules<br>Instance Configuration<br>Server Configuration<br>Database Engine Configuration<br>Reporting Services Configuration<br>Feature Configuration Rules<br>Installation Progress | Features:<br>Instance Features<br>Database Engine Services<br>SQL Server Replication<br>Full-Text and Semanti<br>Reporting Services - Nativ<br>Shared Features<br>Client Tools Connectivity<br>Client Tools Backwards C<br>Client Tools SDK<br>Documentation Compon<br>Management Tools - Basi<br>SQL Client Connectivity S<br>( | n<br>c Extractions for Sea<br>re<br>ompatibility<br>ents<br>ic<br>Complete<br>DK<br>►        | Feature description:         The configuration and operation of each instance feature of a SQL Server instances is isolated from other SQL Server instances. SQL Server instances can operate side-by-side on the solution of the solution of the sol |
|                                                                                                    | Select All Unselect All<br>Instance root directory:<br>Shared feature directory:<br>Shared feature directory (x86):                                                                                                    | C:\Program Files\\<br>C:\Program Files\\<br>C:\Program Files (<br>C:\Program Files (<br>Back | Microsoft SQL Server\<br>Microsoft SQL Server\<br>x86)\Microsoft SQL Server\<br>Next > Cancel Help                                                                                                    |

Default selection, just click "Next"

| Subject | MS SQL for PLCSQL Link | Document: | MS SQL Installation<br>Manual_2014-6.docx |
|---------|------------------------|-----------|-------------------------------------------|
| Ref.    | MS-SQL Version 2014-6w | Revision: | 2019-03-12 by FBH                         |

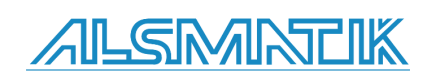

| SQL Server 2014 Setup            |                                                                                |              |             |                    |                        | <u> </u>   |
|----------------------------------|--------------------------------------------------------------------------------|--------------|-------------|--------------------|------------------------|------------|
| Instance Configuration           | ı                                                                              |              |             |                    |                        |            |
| Specify the name and instance    | ID for the instance of                                                         | SQL Server.  | Instance ID | becomes part of t  | the installation path. |            |
| License Terms                    | Default instance                                                               |              |             |                    |                        |            |
| Global Rules<br>Product Updates  | Named instance:                                                                | 3            | SQLExpress  |                    |                        |            |
| Install Setup Files              |                                                                                |              |             |                    |                        |            |
| Install Rules                    | Instance ID:                                                                   |              | SQLEXPRES   | 5                  |                        |            |
| Feature Selection                |                                                                                |              |             |                    |                        |            |
| Feature Kules                    | SOL Server directory: C:\Program Files\Microsoft SOL Server\MSSOL12.SOLEXPRESS |              |             |                    |                        |            |
| Server Configuration             | Reporting Services of                                                          | directory: ( | C:\Program  | Files\Microsoft SQ | L Server\MSRS12.SQI    | LEXPRESS   |
| Database Engine Configuration    |                                                                                |              |             |                    | •                      |            |
| Reporting Services Configuration | Installed instances:                                                           |              |             |                    |                        |            |
| Feature Configuration Rules      | Instance Name                                                                  | Instance     | e ID        | Features           | Edition                | Version    |
| Installation Progress            |                                                                                |              |             |                    |                        |            |
| Complete                         |                                                                                |              |             |                    |                        |            |
|                                  |                                                                                |              |             |                    |                        |            |
|                                  |                                                                                |              |             |                    |                        |            |
|                                  |                                                                                |              |             |                    |                        |            |
|                                  |                                                                                |              |             |                    |                        |            |
|                                  |                                                                                |              |             |                    |                        |            |
|                                  |                                                                                |              |             | < Back             | Next > Ca              | incel Help |
|                                  |                                                                                |              |             |                    |                        |            |

Keep the name, or make your own name, or just select "Default instance"

| Su | bject | MS SQL for PLCSQL Link | Document: | MS SQL Installation<br>Manual_2014-6.docx |
|----|-------|------------------------|-----------|-------------------------------------------|
| Re | f.    | MS-SQL Version 2014-6w | Revision: | 2019-03-12 by FBH                         |

![](_page_15_Picture_4.jpeg)

| SQL Server 2014 Setup                                                                                                    |                                   |                                |                    |              | x |
|----------------------------------------------------------------------------------------------------|-----------------------------------|--------------------------------|--------------------|--------------|---|
| Specify the service accounts and                                                                                                    | collation configuration.          |                                |                    |              |   |
| License Terms                                                                                                    | Service Accounts Collation        |                                |                    |              |   |
| Global Rules<br>Product Updates                                                                                                    | Microsoft recommends that you use | a separate account for each \$ | SQL Server service | e.           |   |
| Install Setup Files                                                                                                    | Service                           | Account Name                   | Password           | Startup Type |   |
| Install Rules                                                                                                    | SQL Server Database Engine        | NT Service\MSSQL\$SQL 👻        |                    | Automatic    | - |
| Feature Selection                                                                                                    | SQL Server Reporting Services     | NT Service\ReportServer        |                    | Automatic    | - |
| Feature Rules                                                                                                    | SQL Full-text Filter Daemon Launc | NT Service\MSSQLFDLa           |                    | Manual       |   |
| Instance Configuration                                                                                                    | SQL Server Browser                | NT AUTHORITY\LOCAL             |                    | Disabled     | - |
| Database Engine Configuration<br>Reporting Services Configuration<br>Feature Configuration Rules<br>Installation Progress<br>Complete |                                   |                                |                    |              |   |
|                                                                                                    |                                   | < Back Next >                  | Cance              | el Hel       | p |

Default settings, click "Next".

| Subject | MS SQL for PLCSQL Link | Document: | MS SQL Installation<br>Manual_2014-6.docx |
|---------|------------------------|-----------|-------------------------------------------|
| Ref.    | MS-SQL Version 2014-6w | Revision: | 2019-03-12 by FBH                         |

![](_page_16_Picture_4.jpeg)

| 😤 SQL Server 2014 Setup                                                                                                    |                                                                                                    |
|----------------------------------------------------------------------------------------------------|----------------------------------------------------------------------------------------------------|
| Database Engine Config<br>Specify Database Engine auther                                                                                                    | guration                                                                                                    |
| License Terms<br>Global Rules<br>Product Updates<br>Install Setup Files<br>Install Rules<br>Feature Selection<br>Feature Rules<br>Instance Configuration<br>Server Configuration<br><b>Database Engine Configuration</b><br>Reporting Services Configuration<br>Feature Configuration Rules<br>Installation Progress<br>Complete | Server Configuration       Data Directories       User Instances       FILESTREAM         Specify the authentication mode and administrators for the Database Engine.       Authentication Mode <ul> <li>Windows authentication mode</li> <li>Mixed Mode (SQL Server authentication and Windows authentication)</li> </ul> Specify the password for the SQL Server system administrator (sa) action         Enter password:         Confirm password:         Specify SQL Server administrators         SQLTEST-PC\SQLTEST (SQLTEST)         SQL Server administrators to the Database Engine.         Add Current User       Add |
|                                                                                                    | < Back Next > Cancel Help                                                                                                    |

Select "Mixed Mode", and type a password at your own choice for the user "sa". The user "sa" is the "System Administrator", and is a mandatory requirement.

| Subject | MS SQL for PLCSQL Link | Document: | MS SQL Installation<br>Manual_2014-6.docx |
|---------|------------------------|-----------|-------------------------------------------|
| Ref.    | MS-SQL Version 2014-6w | Revision: | 2019-03-12 by FBH                         |

![](_page_17_Picture_4.jpeg)

![](_page_18_Picture_1.jpeg)

Default setting, just click "Next".

| Subject | MS SQL for PLCSQL Link | Document: | MS SQL Installation<br>Manual_2014-6.docx |
|---------|------------------------|-----------|-------------------------------------------|
| Ref.    | MS-SQL Version 2014-6w | Revision: | 2019-03-12 by FBH                         |

![](_page_18_Picture_4.jpeg)

| 🏫 SQL Server 2014 Setup                            |                                                                                                    |                                                                                                    |
|----------------------------------------------------|----------------------------------------------------------------------------------------------------|----------------------------------------------------------------------------------------------------|
| <b>Complete</b><br>Your SQL Server 2014 installati | on completed successfully with product updates                                                                                                    |                                                                                                    |
| License Terms                                      | Information about the Setup operation or pos                                                                                                    | sible next steps:                                                                                                    |
| Global Rules                                       | Feature                                                                                                    | Status                                                                                                    |
| Product Updates                                    | Management Tools - Complete                                                                                                    | Succeeded                                                                                                    |
| Install Setup Files                                | Client Tools Connectivity                                                                                                    | Succeeded                                                                                                    |
| Install Rules                                      | Client Tools SDK                                                                                                    | Succeeded                                                                                                    |
| Feature Selection                                  | Client Tools Backwards Compatibility                                                                                                    | Succeeded                                                                                                    |
| Feature Rules                                      | Management Tools - Basic                                                                                                    | Succeeded                                                                                                    |
| Instance Configuration                             | Reporting Services - Native                                                                                                    | Succeeded                                                                                                    |
| Server Configuration                               |                                                                                                    |                                                                                                    |
| Database Engine Configuration                      | Details:                                                                                                    |                                                                                                    |
| Reporting Services Configuration                   | Viewing Broduct Decumentation for C                                                                                                    |                                                                                                    |
| Feature Configuration Rules                        | Viewing Product Documentation for S                                                                                                    | QL Server                                                                                                    |
| Installation Progress                              | Only the components that you use to view                                                                                                    | v and manage the documentation for SQL Server have                                                                                                    |
| Complete                                           | been installed. By default, the Help Viewe<br>SQL Server, you can use the Help Library<br>your local computer. For more information<br>(< <u>http://go.microsoft.com/fwlink/?LinkID=</u> ) | er component uses the online library. After installing<br>Manager component to download documentation to<br>n, see Use Microsoft Books Online for SQL Server<br>299578>). |
|                                                    | Summary log file has been saved to the follow                                                                                                    | ing location:                                                                                                    |
|                                                    | <u>C:\Program Files\Microsoft SQL Server\120\Sr</u><br><u>PC 20170111 100614.txt</u>                                                                                                    | etup Bootstrap\Log\20170111 100614\Summary SQLTEST-                                                                                                    |
|                                                    |                                                                                                    | Close Help                                                                                                    |

After some time, you should get this window, telling that the server is installed correctly.

Close the window.

This ends the installation of the SQL server.

| Subject | MS SQL for PLCSQL Link | Document: | MS SQL Installation<br>Manual_2014-6.docx |
|---------|------------------------|-----------|-------------------------------------------|
| Ref.    | MS-SQL Version 2014-6w | Revision: | 2019-03-12 by FBH                         |

![](_page_19_Picture_6.jpeg)

## SQL Server Configurator Manager, TCP/IP and Port settings

Next we have to activate and open a port, so that the PLC can communicate with the SQL server.

![](_page_20_Picture_3.jpeg)

Open the "SQL Server Configuration Manager".

| 🍇 Sql Server Configuration Manager                                                                                                    |                                            |                                           |
|----------------------------------------------------------------------------------------------------|--------------------------------------------|-------------------------------------------|
| File Action View Help                                                                                                    |                                            |                                           |
| <ul> <li>SQL Server Configuration Manager (Local)         <ul> <li>SQL Server Services</li> <li>SQL Server Network Configuration (32bit)</li> <li>SQL Native Client 11.0 Configuration (32bit)</li> <li>SQL Server Network Configuration</li> <li>SQL Server Network Configuration</li> <li>SQL Server Network Configuration</li> </ul> </li> </ul> | Protocol Name<br>Shared Mem<br>Named Pipes | Status<br>Enabled<br>Disabled<br>Disabled |

Select "SQL Server Network Configuration / Protocols for SQLEXPRESS", the name "SQLEXPRESS" is the name you chose when you installed the SQL server (Instance Configuration).

Here we have to enable the "TCP/IP" communication, and select the port that is used to communicate with the SQL server.

| Subject | MS SQL for PLCSQL Link | Document: | MS SQL Installation<br>Manual_2014-6.docx |
|---------|------------------------|-----------|-------------------------------------------|
| Ref.    | MS-SQL Version 2014-6w | Revision: | 2019-03-12 by FBH                         |

![](_page_20_Picture_9.jpeg)

## Installation Manual: MS SQL for PLCSQL link

| File Action View Help<br>← → 2 □ □ → 1                                                                                                    |                                                                                                    |
|----------------------------------------------------------------------------------------------------|----------------------------------------------------------------------------------------------------|
| <ul> <li>SQL Server Configuration Manager (Local)         <ul> <li>SQL Server Services</li> <li>SQL Server Network Configuration (32bit)</li> <li>SQL Native Client 11.0 Configuration (32bit)</li> <li>SQL Server Network Configuration</li> <li>SQL Server Network Configuration</li> <li>Protocols for SQLEXPRESS</li> </ul> </li> </ul> | Protocol Name     Status       Shared Mem     Enabled       Named Pipes     Disabled       TCP/IP     Disabled                                                                                                    |
| ▶ ₽ SQL Native Client 11.0 Configuration                                                                                                    | TCP/IP Properties         Protocol       IP Addresses         General       Yes         Enabled       Yes         Listen All       Yes         Enabled       Fes         Enabled       Fes         Enabled       Yes |
| l                                                                                                    |                                                                                                    |

First, Enable the protocol TCP/IP

| Subject | MS SQL for PLCSQL Link | Document: | MS SQL Installation<br>Manual_2014-6.docx |
|---------|------------------------|-----------|-------------------------------------------|
| Ref.    | MS-SQL Version 2014-6w | Revision: | 2019-03-12 by FBH                         |

![](_page_21_Picture_4.jpeg)

#### File Action View Help

🗢 🔿 🖄 🔚 🔚 🖉

- 1 SQL Server Configuration Manager (Local)
  - SQL Server Services
  - .<u>↓</u>. SQL Server Network Configuration (32bit)
- ▷ SQL Native Client 11.0 Configuration (32bit)
- J. SQL Server Network Configuration
   Protocols for SQLEXPRESS
- B SQL Native Client 11.0 Configuration

| Pro        | ntocol Name                  | Status          |                              |      |
|------------|------------------------------|-----------------|------------------------------|------|
|            |                              | 510103          |                              |      |
| ġ.         | Shared Mem                   | Enabled         |                              |      |
| γ          | Named Pipes                  | Disabled        |                              |      |
| <b>~</b> - | TCP/IP                       | Disabled        |                              |      |
|            |                              |                 |                              |      |
| _          |                              |                 | 0                            | ~    |
| CP/        | IP Properties                |                 | E.                           |      |
| Pro        | tocol IP Address             | es              |                              |      |
|            |                              |                 |                              | _    |
|            | TCP Port                     |                 |                              | •    |
|            | IP7                          |                 | Mar                          |      |
|            | Active                       |                 | Yes                          |      |
|            | Enabled                      |                 | NO                           |      |
|            | TCB Dupamic Docto            |                 |                              |      |
|            | TCP Dynamic Ports            |                 |                              |      |
|            | TCP POIL                     |                 | •                            |      |
|            | 1P8<br>Active                |                 | Var                          |      |
|            | Epobled                      |                 | No                           |      |
|            | ID Address                   |                 | 127.0.0.1                    |      |
|            | TCP Dynamic Ports            |                 | 0                            |      |
|            | TCP Port                     |                 | 0                            |      |
| Ξ          | IP9                          |                 |                              |      |
|            | Active                       |                 | Yes                          | _    |
|            | Enabled                      |                 | No                           |      |
|            | IP Address                   |                 | fe80::5efe:192.168.17.128%12 |      |
|            | TCP Dynamic Ports            |                 | 0                            | =    |
|            | TCP Port                     |                 |                              | -    |
| Ξ          | IPAII                        |                 |                              |      |
|            | TCP Dynamic Ports            |                 | 49165                        |      |
|            | TCP Port                     |                 | 1433                         | ~    |
|            |                              |                 |                              |      |
| Ac<br>In   | ctive<br>dicates whether the | selected IP Add | ress is active.              |      |
|            |                              |                 |                              |      |
|            |                              | ок              | Cancel Apply                 | Help |

Then select "IP Addresses", scroll down to the bottom, and type "1433" in "TCP Port"

Close the window by clicking "OK".

| Subject | MS SQL for PLCSQL Link | Document: | MS SQL Installation<br>Manual_2014-6.docx |
|---------|------------------------|-----------|-------------------------------------------|
| Ref.    | MS-SQL Version 2014-6w | Revision: | 2019-03-12 by FBH                         |

![](_page_22_Picture_13.jpeg)

| N0           |                                                                                                    |
|--------------|----------------------------------------------------------------------------------------------------|
| 0            |                                                                                                    |
| War          | ing X                                                                                                    |
| Yes<br>No    |                                                                                                    |
| fe80::5      | Any changes made will be saved; however, they will not take<br>effect until the service is stopped and restarted. |
| 49165        |                                                                                                    |
| 1433         | ОК                                                                                                    |
| ess is activ |                                                                                                    |
|              |                                                                                                    |
| Cancel       | Apply Help                                                                                                    |

You will get this message; you have to restart the server.

| 🍇 Sql Server Configuration Mana                                                                                                    | iger                                 |                                             |                                |                                          |
|----------------------------------------------------------------------------------------------------|--------------------------------------|---------------------------------------------|--------------------------------|------------------------------------------|
| File     Action     View     Help       Image: Constraint of the second second seco | • •                                  |                                             |                                |                                          |
| SQL Server Configuration Mai                                                                                                    | Name                                 |                                             |                                | State                                    |
|                                                                                                    | SQL Se<br>SQL Se<br>SQL Se<br>SQL Se | Start<br>Stop<br>Pause<br>Resume<br>Restart | ocher (SQLEXPRES<br>QLEXPRESS) | Running<br>Running<br>Stopped<br>Stopped |
|                                                                                                    |                                      | Properties                                  |                                |                                          |
|                                                                                                    |                                      | Help                                        |                                |                                          |
|                                                                                                    |                                      |                                             |                                |                                          |

You can restart by right click on "SQL Server" and select "Restart".

This ends the communication setup of the SQL server.

| Subject | MS SQL for PLCSQL Link | Document: | MS SQL Installation<br>Manual_2014-6.docx |
|---------|------------------------|-----------|-------------------------------------------|
| Ref.    | MS-SQL Version 2014-6w | Revision: | 2019-03-12 by FBH                         |

![](_page_23_Picture_7.jpeg)

## **Setting up Firewall**

Next we need to make some changes in the "Firewall", you can disable the Firewall, or you can make the changes needed.

It is necessary to make these changes, so the PLC can communicate with the SQL server.

![](_page_24_Picture_4.jpeg)

Open the "Firewall", (placed in "Control Panel").

Select "Advanced settings"

| Subject | MS SQL for PLCSQL Link | Document: | MS SQL Installation<br>Manual_2014-6.docx |
|---------|------------------------|-----------|-------------------------------------------|
| Ref.    | MS-SQL Version 2014-6w | Revision: | 2019-03-12 by FBH                         |

![](_page_24_Picture_8.jpeg)

![](_page_25_Picture_1.jpeg)

#### Select "Inbound Rules"

| Windows Firewall with Advanced | l Security                              |                            |           |                                         |
|--------------------------------|-----------------------------------------|----------------------------|-----------|-----------------------------------------|
| File Action View Help          |                                         |                            |           |                                         |
| 🗢 🔿 🙍 🖬 🗟 🔽 🗊                  |                                         |                            |           |                                         |
| Pindows Firewall with Advance  | Inbound Rules                           |                            |           | Actions                                 |
| Inbound Rules                  | Name                                    | Group                      | Profile 🔺 | Inbound Rules                           |
| Connection Security Rules      | Catalyst Pro Control Center             |                            | Domain    | 🚉 New Rule 🔪                            |
| Monitoring                     | Catalyst Pro Control Center             |                            | Domain    | Filter by Profile                       |
|                                | BranchCache Content Retrieval (HTTP-In) | BranchCache - Content Retr | All E     | Eilter hu State                         |
|                                | BranchCache Hosted Cache Server (HTT    | BranchCache - Hosted Cach  | All       |                                         |
|                                | BranchCache Peer Discovery (WSD-In)     | BranchCache - Peer Discove | All       | Filter by Group                         |
|                                | Connect to a Network Projector (TCP-In) | Connect to a Network Proje | Private   | View                                    |
|                                | Connect to a Network Projector (TCP-In) | Connect to a Network Proje | Domain    | 6 Refresh                               |
|                                | Connect to a Network Projector (WSD Ev  | Connect to a Network Proje | Domain    |                                         |
|                                | Connect to a Network Projector (WSD Ev  | Connect to a Network Proje | Private   | Export List                             |
| 1                              | Connect to a Network Projector (WSD Ev  | Connect to a Network Proje | Domain    | 👔 Help                                  |
|                                | Connect to a Network Projector (WSD Ev  | Connect to a Network Proje | Private   |                                         |
|                                | Connect to a Network Projector (WSD-In) | Connect to a Network Proje | All       | BranchCache Content Retrieval (HTTP-In) |
|                                | Core Networking - Destination Unreacha  | Core Networking            | ΔII       | 🛙 🞧 Enable Rule                         |

Select "New rule"

| Subject | MS SQL for PLCSQL Link | Document: | MS SQL Installation<br>Manual_2014-6.docx |
|---------|------------------------|-----------|-------------------------------------------|
| Ref.    | MS-SQL Version 2014-6w | Revision: | 2019-03-12 by FBH                         |

![](_page_25_Picture_6.jpeg)

| Mew Inbound Rule Wizard                                                |                                                                                                    | ×   |
|------------------------------------------------------------------------|----------------------------------------------------------------------------------------------------|-----|
| Rule Type<br>Select the type of firewall rule to cr                    | eate.                                                                                                    |     |
| Steps:<br>Rule Type<br>Protocol and Ports<br>Action<br>Profile<br>Name | <ul> <li>What type of rule would you like to create?</li> <li>Program Rule that controls connections for a program. </li> <li>Pot Rule that controls connections for a TCP or UDP pot. </li> <li>Predefined: BranchCache - Contendent Vertical (Uses HTTP) Rule that controls connections for a Windows experience. </li> <li>Custom Custom rule.</li></ul> |     |
|                                                                        | Leam more about rule types       < Back     Next >     Can                                                                                                    | cel |

Select "Port", and "Next"

| Subject | MS SQL for PLCSQL Link | Document: | MS SQL Installation<br>Manual_2014-6.docx |
|---------|------------------------|-----------|-------------------------------------------|
| Ref.    | MS-SQL Version 2014-6w | Revision: | 2019-03-12 by FBH                         |

![](_page_26_Picture_4.jpeg)

| 🔗 New Inbound Rule Wizard            |                                       |                             | ×    |
|--------------------------------------|---------------------------------------|-----------------------------|------|
| Protocol and Ports                   |                                       |                             |      |
| Specify the protocols and ports to w | hich this rule applies.               |                             |      |
| Steps:                               |                                       |                             |      |
| Rule Type                            | Does this rule apply to TCP or UD     | P?                          |      |
| Ns   Protocol and Ports              | TCP                                   |                             |      |
| r a Action                           | O UDP                                 |                             |      |
| Profile                              |                                       |                             |      |
| vr 🕘 Name                            | Does this rule apply to all local por | ts or specific local ports? |      |
| ir 🔍                                 |                                       |                             |      |
| ir =                                 | All local ports                       |                             |      |
| or 🔹                                 | Specific local ports:                 | 1433                        |      |
| u                                    |                                       | Example: 80, 443, 5000-5010 |      |
| U                                    |                                       |                             |      |
| 20                                   |                                       |                             |      |
|                                      |                                       |                             |      |
| ci                                   |                                       |                             |      |
| n)                                   |                                       |                             |      |
| ist                                  |                                       |                             |      |
| ist                                  |                                       |                             |      |
| st                                   | Learn more about protocol and po      | <u>rts</u>                  |      |
| st                                   |                                       |                             |      |
| is                                   |                                       |                             |      |
| В                                    |                                       | < Back Next > Ca            | ncel |
| Pr                                   |                                       |                             |      |
| ertisement Core Networking           | All                                   |                             |      |

Select "TCP" and write "1433" in "Specific local ports", and "Next".

| Subject | MS SQL for PLCSQL Link | Document: | MS SQL Installation<br>Manual_2014-6.docx |
|---------|------------------------|-----------|-------------------------------------------|
| Ref.    | MS-SQL Version 2014-6w | Revision: | 2019-03-12 by FBH                         |

![](_page_27_Picture_4.jpeg)

| 🔗 New Inbound Rule Wizar         | d                                                                                                    |
|----------------------------------|----------------------------------------------------------------------------------------------------|
| Action                           |                                                                                                    |
| Specify the action to be taken v | vhen a connection matches the conditions specified in the rule.                                                                                                    |
| Steps:                           |                                                                                                    |
| erv 🕘 Rule Type                  | What action should be taken when a connection matches the specified conditions?                                                                                                    |
| WS Protocol and Ports            | Allow the connection                                                                                                    |
| or Action                        | This includes connections that are protected with IPsec as well as those are not.                                                                                                    |
| or Profile                       | Allow the connection if it is secure                                                                                                    |
| cor<br>cor<br>cor<br>cor         | This includes only connections that have been authenticated by using IPsec. Connections will be secured using the settings in IPsec properties and rules in the Connection Security Rule node. Customize |
| n U<br>n U<br>Hos<br>Hos         | Block the connection                                                                                                    |
| TCl<br>In)<br>.ist               |                                                                                                    |
| .ist<br>.ist<br>Dis<br>Dis       | Learn more about actions                                                                                                    |
| o B<br>Pri                       | < Back Next > Cancel                                                                                                    |
| vertisement Core Networking      | All                                                                                                    |

"Allow the connection", and "Next".

| Subject | MS SQL for PLCSQL Link | Document: | MS SQL Installation<br>Manual_2014-6.docx |
|---------|------------------------|-----------|-------------------------------------------|
| Ref.    | MS-SQL Version 2014-6w | Revision: | 2019-03-12 by FBH                         |

![](_page_28_Picture_4.jpeg)

| Mew Inbound Rule Wizard                                                                                                    | ×                                                                                                    |
|----------------------------------------------------------------------------------------------------|----------------------------------------------------------------------------------------------------|
| Profile<br>Specify the profiles for which this                                                                                                    | rule applies.                                                                                                    |
| Specify the profiles for which this<br>Steps:<br>• Rule Type<br>• Protocol and Ports<br>• Action<br>• Profile<br>• Name<br>r<br>r<br>r<br>r<br>U<br>U<br>U<br>b<br>s<br>s<br>s<br>s<br>s<br>s<br>s | rule applies.         When does this rule apply?         Image: Domain Applies when a computer is connected to its corporate domain.         Image: Private Applies when a computer is connected to a private network location.         Image: Public Applies when a computer is connected to a public network location.         Image: Applies when a computer is connected to a public network location.         Image: Public Applies when a computer is connected to a public network location.         Image: Learn more about profiles |
| is<br>B<br>Pri                                                                                                    | < Back Next > Cancel                                                                                                    |
| <u></u>                                                                                                    |                                                                                                    |

Default setting, be sure that your net card is connected to the correct "Profile" if you change this setting, and "Next".

| Subject | MS SQL for PLCSQL Link | Document: | MS SQL Installation<br>Manual_2014-6.docx |
|---------|------------------------|-----------|-------------------------------------------|
| Ref.    | MS-SQL Version 2014-6w | Revision: | 2019-03-12 by FBH                         |

![](_page_29_Picture_4.jpeg)

| 🔗 New Inbound Rule Wizard                             |                         | X    |
|-------------------------------------------------------|-------------------------|------|
| Name<br>Specify the name and description of this rule |                         |      |
| Steps:                                                |                         |      |
| Rule Type                                             |                         |      |
| Protocol and Ports                                    |                         |      |
| Action                                                |                         |      |
| Profile                                               | Name:                   | _    |
| Name                                                  | PLCSQL_Access           |      |
|                                                       | Description (optional): |      |
|                                                       |                         |      |
|                                                       |                         |      |
|                                                       | < Back Finish Car       | icel |

At last, you have to give the Inbound rule a name at your own choice, and "Finish".

| Subject | MS SQL for PLCSQL Link | Document: | MS SQL Installation<br>Manual_2014-6.docx |
|---------|------------------------|-----------|-------------------------------------------|
| Ref.    | MS-SQL Version 2014-6w | Revision: | 2019-03-12 by FBH                         |

![](_page_30_Picture_4.jpeg)

| Windows Firewall with Advanced  | l Security                              |                            |         |   |
|---------------------------------|-----------------------------------------|----------------------------|---------|---|
| File Action View Help           |                                         |                            |         |   |
| 🗢 🔿 🙋 🗊 🗟 🚺                     |                                         |                            |         |   |
| P Windows Firewall with Advance | Inbound Rules                           |                            |         |   |
| Inbound Rules                   | Name                                    | Group                      | Profile |   |
| Connection Security Rules       | PLCSQL_Access                           |                            | All     |   |
| Monitoring                      | Catalyst Pro Control Center             |                            | Domain  |   |
|                                 | Catalyst Pro Control Center             |                            | Domain  | Ξ |
|                                 | BranchCache Content Retrieval (HTTP-In) | BranchCache - Content Retr | All     |   |
|                                 | BranchCache Hosted Cache Server (HTT    | BranchCache - Hosted Cach  | All     |   |
|                                 | BranchCache Peer Discovery (WSD-In)     | BranchCache - Peer Discove | All     |   |

The new rule for the Firewall.

It is not necessary to make a rule for "Outbound".

| Subject | MS SQL for PLCSQL Link | Document: | MS SQL Installation<br>Manual_2014-6.docx |
|---------|------------------------|-----------|-------------------------------------------|
| Ref.    | MS-SQL Version 2014-6w | Revision: | 2019-03-12 by FBH                         |

![](_page_31_Picture_5.jpeg)

## Setting up SQL Server IP address.

![](_page_32_Picture_2.jpeg)

Select the net card you want to use to communicate with the PLC.

| Local Area Conne | ection 2 Status |          | 23           |
|------------------|-----------------|----------|--------------|
| General          |                 |          |              |
| Connection       |                 |          |              |
| IPv4 Connectivi  | ty:             | No Inte  | ernet access |
| IPv6 Connectivi  | ty:             | No Inte  | ernet access |
| Media State:     |                 |          | Enabled      |
| Duration:        |                 |          | 03:35:04     |
| Speed:           |                 |          | 100.0 Mbps   |
| Details          |                 |          |              |
| Activity         |                 |          |              |
|                  | Sent —          | <b>-</b> | Received     |
| Packets:         | 407             | Ĩ        | 0            |
| Properties       | 💮 Disable       | Diagnose |              |
|                  |                 |          | Close        |

Double click on the net card to open the setup utility.

Select "Properties"

| Subject | MS SQL for PLCSQL Link | Document: | MS SQL Installation<br>Manual_2014-6.docx |
|---------|------------------------|-----------|-------------------------------------------|
| Ref.    | MS-SQL Version 2014-6w | Revision: | 2019-03-12 by FBH                         |

![](_page_32_Picture_8.jpeg)

| Local Area Connection 2 Status                                                                                                    |
|----------------------------------------------------------------------------------------------------|
| Local Area Connection 2 Properties                                                                                                    |
| Networking Sharing                                                                                                    |
| Connect using:                                                                                                    |
| Intel(R) 82579LM Gigabit Network Connection                                                                                                    |
| Configure                                                                                                    |
| This connection uses the following items:                                                                                                    |
| Client for Microsoft Networks Qo S Packet Scheduler File and Printer Sharing for Microsoft Networks Internet Protocol Version 6 (TCP/IPv6) Internet Protocol Version 4 (TCP/IPv4) Internet Protocol Version 4 (TCP/IPv4) Internet Protocol Version 4 (TCP/IPv4) Internet Protocol Version 4 (TCP/IPv4) Internet Protocol Version 4 (TCP/IPv4) Internet Protocol Version 4 (TCP/IPv4) Internet Protocol Version 4 (TCP/IPv4) Internet Protocol Version 4 (TCP/IPv4) Internet Protocol Version 4 (TCP/IPv4) Internet Protocol Version 4 (TCP/IPv4) Internet Protocol Version 4 (TCP/IPv4) |
| Install Uninstall Properties Description Transmission Control Protocol/Internet Protocol. The default wide area network protocol that provides communication across diverse interconnected networks.                                                                                                    |
| OK Cancel                                                                                                    |

Select "Internet Protocol Version 4 (TCP/IPv4)"

Select "Properties"

| Subject | MS SQL for PLCSQL Link | Document: | MS SQL Installation<br>Manual_2014-6.docx |
|---------|------------------------|-----------|-------------------------------------------|
| Ref.    | MS-SQL Version 2014-6w | Revision: | 2019-03-12 by FBH                         |

![](_page_33_Picture_5.jpeg)

![](_page_34_Picture_1.jpeg)

Select "Use the following IP address"

| Internet Protocol Version 4 (TCP/IPv4)                                                                                | Propertie                | es               |                      | <b>γ</b> Σ           | 3 |
|----------------------------------------------------------------------------------------------------|--------------------------|------------------|----------------------|----------------------|---|
| General                                                                                                    |                          |                  |                      |                      |   |
| You can get IP settings assigned autor<br>this capability. Otherwise, you need to<br>for the appropriate IP settings. | natically if<br>ask your | your n<br>networ | etwork :<br>rk admin | supports<br>istrator |   |
| Obtain an IP address automatical                                                                                      | ly                       |                  |                      |                      |   |
| O Use the following IP address:                                                                                       |                          |                  |                      |                      |   |
| IP address:                                                                                                    |                          |                  | •                    |                      |   |
| Subnet mask:                                                                                                    |                          |                  |                      |                      |   |
| Default gateway:                                                                                                    |                          | •                | •                    |                      |   |
| Obtain DNS server address auton                                                                                       | natically                |                  |                      |                      |   |
| Ose the following DNS server add                                                                                      | resses:                  |                  |                      |                      |   |
| Preferred DNS server:                                                                                                 |                          |                  | •                    |                      |   |
| Alternate DNS server:                                                                                                 |                          | •                | •                    |                      |   |
| Validate settings upon exit                                                                                           |                          |                  | Adva                 | anced                |   |
|                                                                                                    |                          | OK               |                      | Cancel               |   |
|                                                                                                    |                          |                  |                      |                      |   |

| Subject | MS SQL for PLCSQL Link | Document: | MS SQL Installation<br>Manual_2014-6.docx |
|---------|------------------------|-----------|-------------------------------------------|
| Ref.    | MS-SQL Version 2014-6w | Revision: | 2019-03-12 by FBH                         |

![](_page_34_Picture_5.jpeg)

| ernet Protocol Version 4 (TCP/IPv4)                                                                                   | Properties 💡 🐹                                                       |
|----------------------------------------------------------------------------------------------------|----------------------------------------------------------------------|
| General                                                                                                    |                                                                      |
| You can get IP settings assigned autor<br>this capability. Otherwise, you need to<br>for the appropriate IP settings. | natically if your network supports<br>ask your network administrator |
| Obtain an IP address automatical                                                                                      | у                                                                    |
| Our of the following IP address:                                                                                      |                                                                      |
| IP address:                                                                                                    | 172 . 20 . 92 . 100                                                  |
| Subnet mask:                                                                                                    | 255.255.255.0                                                        |
| Default gateway:                                                                                                    |                                                                      |
| Obtain DNS server address auton                                                                                       | natically                                                            |
| — Ose the following DNS server add                                                                                    | resses:                                                              |
| Preferred DNS server:                                                                                                 |                                                                      |
| Alternate DNS server:                                                                                                 | • • •                                                                |
| Validate settings upon exit                                                                                           | Advanced                                                             |
|                                                                                                    | OK Cancel                                                            |

Type the IP address you want the server to have, Click "OK". It is necessary that the SQL server has a fixed IP address.

| U Local Area Connection 2 Status                                                                                                    |
|----------------------------------------------------------------------------------------------------|
| Local Area Connection 2 Properties                                                                                                    |
| Networking Sharing                                                                                                    |
| Connect using:                                                                                                    |
| Configure This connection uses the following items:                                                                                                    |
| ✓       Client for Microsoft Networks         ✓       QoS Packet Scheduler         ✓       I and Printer Sharing for Microsoft Networks         ✓       I termet Protocol Version 6 (TCP/IPv6)         ✓       Internet Protocol Version 4 (TCP/IPv4)         ✓       Ink-Layer Topology Discovery Mapper I/O Driver         ✓       Link-Layer Topology Discovery Responder |
| Install Uninstall Properties Description Allows your computer to access resources on a Microsoft network.                                                                                                    |
| Close Cancel                                                                                                    |

Close the windows again.

| Subject | MS SQL for PLCSQL Link | Document: | MS SQL Installation<br>Manual_2014-6.docx |
|---------|------------------------|-----------|-------------------------------------------|
| Ref.    | MS-SQL Version 2014-6w | Revision: | 2019-03-12 by FBH                         |

![](_page_35_Picture_6.jpeg)

If you want to test the connection to the SQL server from another PC, you may use the build in command "Ping".

From Windows 7, the "Ping" answer is blocked by the firewall, so you have to enable the server to answer the "Ping" request.

| Control Panel +                                        | All Control Panel Items  Windows Firewall                                            |                                                                                   |
|--------------------------------------------------------|--------------------------------------------------------------------------------------|-----------------------------------------------------------------------------------|
| Control Panel Home                                     | Help protect your computer with Wi                                                   | ndows Firewall                                                                    |
| Allow a program or feature<br>through Windows Firewall | Windows Firewall can help prevent hackers or n<br>through the Internet or a network. | nalicious software from gaining access to your computer                           |
| 🛞 Change notification settings                         | How does a firewall help protect my computer?                                        |                                                                                   |
| Turn Windows Firewall on or<br>off                     | What are network locations?                                                          |                                                                                   |
| 🛞 Restore defaults                                     | Home or work (private) netw                                                          | vorks Connected 🧹                                                                 |
| 💡 Advanced settings                                    | Networks at home or work where you know ar                                           | nd trust the people and devices on the network                                    |
| Troubleshoot my network                                | Windows Firewall state:                                                              | On                                                                                |
|                                                        | Incoming connections:                                                                | Block all connections to programs that are not on the<br>list of allowed programs |
|                                                        | Active home or work (private) networks:                                              | automatic-syd.local                                                               |
|                                                        | Notification state:                                                                  | Notify me when Windows Firewall blocks a new<br>program                           |
|                                                        | Vublic networks                                                                      | Connected 🤅                                                                       |
|                                                        | Networks in public places such as airports or c                                      | offee shops                                                                       |
|                                                        | Windows Firewall state:                                                              | On                                                                                |
|                                                        | Incoming connections:                                                                | Block all connections to programs that are not on the                             |

Open firewall, and select "Advanced settings"

| Subject | MS SQL for PLCSQL Link | Document: | MS SQL Installation<br>Manual_2014-6.docx |
|---------|------------------------|-----------|-------------------------------------------|
| Ref.    | MS-SQL Version 2014-6w | Revision: | 2019-03-12 by FBH                         |

![](_page_36_Picture_6.jpeg)

![](_page_37_Figure_1.jpeg)

#### Select "Inbound Rules"

| Windows Firewall with Advanced | d Security                              |                                                         |           |          |                                       | <br>x |
|--------------------------------|-----------------------------------------|---------------------------------------------------------|-----------|----------|---------------------------------------|-------|
| File Action View Help          |                                         |                                                         |           |          |                                       |       |
| Windows Firewall with Advance  | Inbound Rules                           |                                                         |           | Ac       | tions                                 | <br>  |
| Inbound Rules                  | Name                                    | Group                                                   | Profile 🔺 | Int      | oound Rules                           | •     |
| Connection Security Rules      | Catalyst Pro Control Center             |                                                         | Domain    |          | New Rule                              |       |
| 🛛 🔉 🌉 Monitoring               | Catalyst Pro Control Center             |                                                         | Domain    | 7        | Filter by Profile                     | •     |
|                                | BranchCache Content Retrieval (HTTP-In) | BranchCache - Content Retr                              | All E     |          | Filter by State                       | •     |
|                                | BranchCache Hosted Cache Server (HTT    | BranchCache - Hosted Cach<br>BranchCache - Deer Discove |           |          | Filter by Group                       | •     |
|                                | Connect to a Network Projector (TCP-In) | Connect to a Network Proje                              | Private   | <u> </u> | View                                  | •     |
|                                | Connect to a Network Projector (TCP-In) | Connect to a Network Proje                              | Domain    |          | Pafaaab                               |       |
|                                | Connect to a Network Projector (WSD Ev  | Connect to a Network Proje                              | Domain    |          | Refresh                               |       |
|                                | Connect to a Network Projector (WSD Ev  | Connect to a Network Proje                              | Private   |          | Export List                           |       |
|                                | Connect to a Network Projector (WSD Ev  | Connect to a Network Proje                              | Domain    | ?        | Help                                  |       |
|                                | Connect to a Network Projector (WSD Ev  | Connect to a Network Proje                              | Private   | Bra      | anchCache Content Retrieval (HTTP-In) |       |
|                                | Connect to a Network Projector (WSD-In) | Connect to a Network Proje<br>Core Networking           | ΔII       | 0        | Enable Rule                           |       |

Select "New Rule.....

| Subject | MS SQL for PLCSQL Link | Document: | MS SQL Installation<br>Manual_2014-6.docx |
|---------|------------------------|-----------|-------------------------------------------|
| Ref.    | MS-SQL Version 2014-6w | Revision: | 2019-03-12 by FBH                         |

![](_page_37_Picture_6.jpeg)

![](_page_38_Picture_1.jpeg)

As "Rule Type", select "Custom".

| Provide the second second seco |                                     |                               |
|----------------------------------------------------------------------------------------------------|-------------------------------------|-------------------------------|
| Protocol and Ports                                                                                                    |                                     |                               |
| Specify the protocols and ports to w                                                                                                    | nich this rule applies.             |                               |
| Steps:                                                                                                    |                                     |                               |
| Rule Type                                                                                                    | To which ports and prot             | tocols does this rule apply?  |
| Program                                                                                                    |                                     |                               |
| Protocol and Ports                                                                                                    | Protocol type:                      | Any 👻                         |
| Scope                                                                                                    | Protocol number:                    |                               |
| <ul> <li>Action</li> </ul>                                                                                                    |                                     |                               |
| Profile                                                                                                    | Local port                          | All Ports 💌                   |
| Name                                                                                                    |                                     |                               |
|                                                                                                    |                                     | Example: 80, 443, 5000-5010   |
|                                                                                                    | Remote port:                        | All Ports 👻                   |
|                                                                                                    |                                     |                               |
|                                                                                                    |                                     | Example: 80, 443, 5000-5010   |
|                                                                                                    | Internet Control Messa<br>settings: | age Protocol (ICMP) Customize |

Select "Protocols and Ports".

| Subject | MS SQL for PLCSQL Link | Document: | MS SQL Installation<br>Manual_2014-6.docx |
|---------|------------------------|-----------|-------------------------------------------|
| Ref.    | MS-SQL Version 2014-6w | Revision: | 2019-03-12 by FBH                         |

![](_page_38_Picture_6.jpeg)

#### Protocol and Ports

Specify the protocols and ports to which this rule applies.

| St | eps:               |                                       |                                                                               |
|----|--------------------|---------------------------------------|-------------------------------------------------------------------------------|
| ٠  | Rule Type          | To which ports and protoco            | ols does this rule apply?                                                     |
| ۲  | Program            |                                       |                                                                               |
| ٠  | Protocol and Ports | Protocol type:                        | Anv                                                                           |
| ۲  | Scope              | Protocol number:                      | Any                                                                           |
| ۲  | Action             | Protocornumber.                       | Custom                                                                        |
|    | Profile            |                                       | ICMPv4                                                                        |
|    | Name               | Local port:                           | IGMP                                                                          |
|    | Hamo               |                                       | UDP                                                                           |
|    |                    |                                       | IPv6                                                                          |
|    |                    | Remote port                           | IPv6-Route                                                                    |
|    |                    | Remote por                            | GRE                                                                           |
|    |                    |                                       | ICMPv6                                                                        |
|    |                    |                                       | IPv6-NoNxt                                                                    |
|    |                    |                                       | IPv6-Opts                                                                     |
|    |                    | Internet Control Message              | P DOM                                                                         |
|    |                    | settings:                             | LOTE                                                                          |
|    |                    | Internet Control Message<br>settings: | IPv6-Frag<br>GRE<br>ICMPv6<br>IPv6-NoNxt<br>IPv6-Opts<br>PVRRP<br>PGM<br>L2TP |

#### Select "ICPMv4", next.

| Scope                                                                 |                                                           |           |
|-----------------------------------------------------------------------|-----------------------------------------------------------|-----------|
| Specify the local and remote IP addresses to which this rule applies. |                                                           |           |
| Steps:                                                                |                                                           |           |
| Rule Type                                                             |                                                           |           |
| Program                                                               | Which local IP addresses does this rule apply to?         |           |
| Protocol and Ports                                                    | Any IP address                                            |           |
| Scope                                                                 | These IP addresses:                                       |           |
| Action                                                                |                                                           | Add       |
| Profile                                                               |                                                           |           |
| Name                                                                  |                                                           |           |
|                                                                       |                                                           | Remove    |
|                                                                       | Customize the interface types to which this rule applies: | Customize |
|                                                                       | Which remote IP addresses does this rule apply to?        |           |
|                                                                       | Any IP address                                            |           |
|                                                                       | These IP addresses:                                       |           |
|                                                                       |                                                           | Add       |
|                                                                       |                                                           | Edit      |
|                                                                       |                                                           | Pemove    |

#### Here you can specify witch IP the rule apply to.

| Subject | MS SQL for PLCSQL Link | Document: | MS SQL Installation<br>Manual_2014-6.docx |
|---------|------------------------|-----------|-------------------------------------------|
| Ref.    | MS-SQL Version 2014-6w | Revision: | 2019-03-12 by FBH                         |

![](_page_39_Picture_8.jpeg)

![](_page_40_Picture_1.jpeg)

If the connection not is "allowed" it makes no sense in this case.

| Subject | MS SQL for PLCSQL Link | Document: | MS SQL Installation<br>Manual_2014-6.docx |
|---------|------------------------|-----------|-------------------------------------------|
| Ref.    | MS-SQL Version 2014-6w | Revision: | 2019-03-12 by FBH                         |

![](_page_40_Picture_4.jpeg)

|   | Pww Inbound Rule Wizard             |                         |
|---|-------------------------------------|-------------------------|
| ł | Name                                |                         |
| l | Specify the name and description of | this rule.              |
| t | Steps:                              |                         |
| L | Rule Type                           |                         |
| L | Program                             |                         |
| L | Protocol and Ports                  | Name:                   |
| L | Scope                               | Allow_Ping              |
| L | Action                              |                         |
| L | Profile                             | Description (optional): |
| L | Name                                |                         |
| L |                                     |                         |
| L |                                     |                         |
|   |                                     |                         |
|   |                                     |                         |
|   |                                     |                         |

Give the rule a name.

Now you should have the possibility to "Ping" the server IP with the build in "Ping" command.

I want also to check if the port 1433 is available, and I found a free tool on the internet that can check the IP and the Port with the same tool.

The tool is called "Tcping", just search on the internet.

The tool is running in the "CMD" prompt, just like "Ping".

```
C:\Users\KJA>tcping64 172.20.92.100 1433

Probing 172.20.92.100:1433/tcp - Port is open - time=7.728ms

Probing 172.20.92.100:1433/tcp - Port is open - time=1.098ms

Probing 172.20.92.100:1433/tcp - Port is open - time=1.023ms

Probing 172.20.92.100:1433/tcp - Port is open - time=1.094ms

Ping statistics for 172.20.92.100:1433

4 probes sent.

4 successful, 0 failed.

Approximate trip times in milli-seconds:

Minimum = 1.023ms, Maximum = 7.728ms, Average = 2.736ms
```

The connection is OK and the port is open.

| Subject | MS SQL for PLCSQL Link | Document: | MS SQL Installation<br>Manual_2014-6.docx |
|---------|------------------------|-----------|-------------------------------------------|
| Ref.    | MS-SQL Version 2014-6w | Revision: | 2019-03-12 by FBH                         |

![](_page_41_Picture_10.jpeg)

### Create PLCSQL database.

Included in the delivery, there is a script that creates the following in the SQL database. The default name of the database is "PLCSQL"

- 1: Tables for "Log" data from the PLC to SQL.
- 2: Tables for "Recipe" data from SQL to PLC.
- 3: Default user "plcsql" (you may change the user before you run the script).
- 4: Password "link" for user "plcsql" (you may change the Password before you run the script).
- 5: Permissions to the user "plcsql" to access, read, and write in PLCSQL database. (you may change the name of the database before you run the script)
- 6: Stored procedures that is used to handle the data flow between SQL and PLC.

![](_page_42_Picture_9.jpeg)

To Create the database needed for PLCSQL, you will need the program "SQL Server XXXX Management Studio". If you have chosen the "correct" server installation, then the file is already installed, if not, then you have to download and install "SQL Server Management Studio". You don't have to choose the same version of "SQL Server Management Studio", as your SQL Server installation, a newer version will also run without problems.

The name of the script, is "Create-database-plcsql.sql", and is included in the delivery.

You can run it by double clicking on the file, or by opening the "SQL Server Management Studio".

| Dell                                                                     |                      |
|--------------------------------------------------------------------------|----------------------|
| Hardcopy - Print Screen                                                  | SQLTEST              |
| Intel PROSet Wireless                                                    | Documents            |
| LibreOffice 5.2                                                          | Pictures             |
| Maintenance<br>Microsoft Silverlight                                     | Music                |
| Microsoft SQL Server 2008 Microsoft SQL Server 2014                      | Games                |
| Download Microsoft SQL Server Cor<br>SQL Server 2014 Import and Export D | Computer             |
| SQL Server 2014 Import and Export D                                      | Control Panel        |
| Analysis Services                                                        | Devices and Printers |
| Documentation & Community                                                | Default Programs     |
| Performance Tools                                                        | Help and Support     |
| 1 Back                                                                   |                      |
| Search programs and files                                                | Shut down 🕨          |

| Subject | MS SQL for PLCSQL Link | Document: | MS SQL Installation<br>Manual_2014-6.docx |
|---------|------------------------|-----------|-------------------------------------------|
| Ref.    | MS-SQL Version 2014-6w | Revision: | 2019-03-12 by FBH                         |

![](_page_42_Picture_15.jpeg)

| Microsoft S     | SQL Server 2014        |
|-----------------|------------------------|
| Server type:    | Database Engine        |
| Server name:    | SQLTEST-PC             |
| Authentication: | Windows Authentication |
| User name:      | SQLTEST-PC\SQLTEST     |
| Password:       |                        |
|                 | Remember password      |
|                 |                        |

If you open the file "Create-database-plcsql.sql", or open "SQL Server Management Studio", then you have to "Connect" to the SQL Server, use "Windows Authentication", or log in as the user "sa" by selecting "SQL Server Authentication".

| Subject | MS SQL for PLCSQL Link | Document: | MS SQL Installation<br>Manual_2014-6.docx |
|---------|------------------------|-----------|-------------------------------------------|
| Ref.    | MS-SQL Version 2014-6w | Revision: | 2019-03-12 by FBH                         |

![](_page_43_Picture_4.jpeg)

![](_page_44_Picture_1.jpeg)

When the Management Studio is opened, you will have a picture like that above.

![](_page_44_Picture_3.jpeg)

If you just opened Management Studio, then select "File/Open/File", to start the script that is necessary to set up the PLCSQL system.

| Subject | MS SQL for PLCSQL Link | Document: | MS SQL Installation<br>Manual_2014-6.docx |
|---------|------------------------|-----------|-------------------------------------------|
| Ref.    | MS-SQL Version 2014-6w | Revision: | 2019-03-12 by FBH                         |

![](_page_44_Picture_6.jpeg)

| 🧏 Open File          | 🖉 Open File              |                  |                   |         |
|----------------------|--------------------------|------------------|-------------------|---------|
| 😋 🔍 🗸 📕 ר Computer   | ► Ekstra (D:) ► PLCSQL ► |                  |                   | 👻 🍫 Sea |
| Organize 🔻 New folde | r                        |                  |                   |         |
| 🌗 SQL Server Mana 🔦  | Name                     | Date modified    | Туре              | Size    |
| A                    | 🌗 Scripts                | 18-01-2017 08:04 | File folder       |         |
| Favorites            | 📄 Create-database-plcsql | 21-11-2016 14:26 | Microsoft SQL Ser | 67 KB   |
| Desktop              | È SQL_Install            | 18-01-2017 10:38 | Microsoft Word-d  | 129 KB  |

Browse to the location of the file, and select the file and click "Open"

![](_page_45_Picture_3.jpeg)

Here is the beginning of the script where the "Standard" user is "handled"

In the following line, the user name [plcsql] and the password 'link' is set. CREATE LOGIN [plcsql] WITH PASSWORD=N'link', DEFAULT\_DATABASE=[PLCSQL],

CAUTION! It is the USER that decides which data base there is connected to ..

You can of course use your own name(s) and password(s).

Permission to user "plcsql" to "run" procedures. GRANT EXECUTE TO [plcsql]

Give the user "plcsql" the "right" to the data base (read and write), and set user "plcsql" as a user of this data base "PLCSQL" ALTER AUTHORIZATION ON SCHEMA::[db\_owner] TO [plcsql] ALTER ROLE [db\_owner] ADD MEMBER [plcsql]

If you don't want the script to generate the "default" user, you have to "Comment" the lines that are generating the user. "/\*" start a comment "\*/" end a comment, you can use this over several lines.

| Subject | MS SQL for PLCSQL Link | Document: | MS SQL Installation<br>Manual_2014-6.docx |
|---------|------------------------|-----------|-------------------------------------------|
| Ref.    | MS-SQL Version 2014-6w | Revision: | 2019-03-12 by FBH                         |

![](_page_45_Picture_12.jpeg)

![](_page_46_Picture_1.jpeg)

To run the opened script, press "Execute".

If the "Execute" is not selectable, then click on the yellow line in the top of the script where the name of the script is shown.

| CREATE DATABASE [PLCSQL]                                                                                                    |
|----------------------------------------------------------------------------------------------------|
| USE [PLCSOL]                                                                                                    |
| GO                                                                                                    |
| CREATE LOGIN [plcsql] WITH PASSWORD=N'link', DEFAULT_DATABASE=[PLCSQL], [                                                                             |
| GO                                                                                                    |
| <pre>/****** Object: User [plcsql] Script Date: 01/21/2013 09:29:11 *****<br/>CREATE USER [plcsql] FOR LOGIN [plcsql] WITH DEFAULT_SCHEMA=[dbo]</pre> |
| 100 % - 4                                                                                                    |
| Messages                                                                                                    |
| Command(s) completed successfully.                                                                                                    |
|                                                                                                    |
|                                                                                                    |
|                                                                                                    |
|                                                                                                    |

When the creation of the data base is finish, you should get this message.

| Subject | MS SQL for PLCSQL Link | Document: | MS SQL Installation<br>Manual_2014-6.docx |
|---------|------------------------|-----------|-------------------------------------------|
| Ref.    | MS-SQL Version 2014-6w | Revision: | 2019-03-12 by FBH                         |

![](_page_46_Picture_7.jpeg)

Then you have to press "F5" or press the "Update" icon to get the following picture.

![](_page_47_Picture_2.jpeg)

This an overview of the "tags" that we are using in PLCSQL.

The "dbo.Log.BOOL; DINT;INT;REAL;STRING, is "WRITE" only from the PLC. The "dbo.Log.DATETIME" is updated automatically every time you WRITE. The "dbo.Log.Debug" is only for testing new functions, and is normally not used.

The "dbo.Recipe.BOOL; DINT; INT; REAL; STRING, is READ and WRITE from the PLC. The "dbo.Recipe.DATETIME" is updated automatically every time there is a change in the data. ????.

| Subject | MS SQL for PLCSQL Link | Document: | MS SQL Installation<br>Manual_2014-6.docx |
|---------|------------------------|-----------|-------------------------------------------|
| Ref.    | MS-SQL Version 2014-6w | Revision: | 2019-03-12 by FBH                         |

![](_page_47_Picture_7.jpeg)

![](_page_48_Picture_1.jpeg)

You can check the user by selecting "Security/Logins"

You can see that the "Standard" user "plcsql" is created.

| Subject | MS SQL for PLCSQL Link | Document: | MS SQL Installation<br>Manual_2014-6.docx |
|---------|------------------------|-----------|-------------------------------------------|
| Ref.    | MS-SQL Version 2014-6w | Revision: | 2019-03-12 by FBH                         |

![](_page_48_Picture_5.jpeg)

| 🗄 Login Properties - plcsql                                |                                                                                                    |                     | _ <b>D</b> X |
|------------------------------------------------------------|----------------------------------------------------------------------------------------------------|---------------------|--------------|
| Select a page                                              | 🔄 Script 🔻 📑 Help                                                                                                    |                     |              |
| Server Roles<br>User Mapping<br>Securables<br>Status       | Login name:<br>Windows authentication<br>SQL Server authentication<br>Password:<br>Confirm password:<br>Specify old password<br>Old password:<br>Enforce password policy<br>Enforce password expirat<br>User must change password<br>Mapped to certificate<br>Mapped to asymmetric key | plcsql              | Search       |
| Connection                                                 | Map to Credential                                                                                                    |                     | Add          |
| Server:<br>SQLTEST-PC<br>Connection:<br>SQLTEST-PC\SQLTEST | Mapped Credentials                                                                                                    | Credential Provider |              |
| View connection properties                                 |                                                                                                    |                     |              |
| Progress                                                   |                                                                                                    |                     | Remove       |
| Ready                                                      | Default database:<br>Default language:                                                                                                    | PLCSQL<br>English   | •<br>•       |
|                                                            |                                                                                                    |                     | OK Cancel    |

You can check the properties of the user by double click on the "user"

In the "General" properties, you can change the password. DON'T use "Enforce password policy", that will only give you problems.

| Subject | MS SQL for PLCSQL Link | Document: | MS SQL Installation<br>Manual_2014-6.docx |
|---------|------------------------|-----------|-------------------------------------------|
| Ref.    | MS-SQL Version 2014-6w | Revision: | 2019-03-12 by FBH                         |

![](_page_49_Picture_5.jpeg)

| 🗄 Login Properties - plcsql                                                                |                                                                                                    |        | x |
|--------------------------------------------------------------------------------------------|----------------------------------------------------------------------------------------------------|--------|---|
| Select a page<br>General<br>Server Roles<br>User Mapping<br>Securables<br>Status           | Script  Help Server role is used to grant server-wide security privileges to a user. Server roles: bulkadmin dbcreator diskadmin processadmin public securityadmin serveradmin setupadmin sysadmin |        |   |
| Connection                                                                                 |                                                                                                    |        |   |
| Server:<br>SQLTEST-PC<br>Connection:<br>SQLTEST-PC\SQLTEST<br>P View connection properties |                                                                                                    |        |   |
| Progress                                                                                   |                                                                                                    |        |   |
| Ready                                                                                      |                                                                                                    |        |   |
|                                                                                            | ОК                                                                                                    | Cancel |   |

"Server Roles", don't change if you don't know what you are doing.

| Subject | MS SQL for PLCSQL Link | Document: | MS SQL Installation<br>Manual_2014-6.docx |
|---------|------------------------|-----------|-------------------------------------------|
| Ref.    | MS-SQL Version 2014-6w | Revision: | 2019-03-12 by FBH                         |

![](_page_50_Picture_4.jpeg)

| 🗧 Login Properties - plcsql                                                                                          |                                                                                                    |                                                                                                    |                |                       | □ x    |
|----------------------------------------------------------------------------------------------------|----------------------------------------------------------------------------------------------------|----------------------------------------------------------------------------------------------------|----------------|-----------------------|--------|
| Select a page<br>General<br>Server Roles<br>User Mapping<br>Securables<br>Status                                     | Script   Users mapped to Map Datal Map Datal Mast Map Datal Mast Mast Mast Mast Mast Mast Mast Mast                                                                                                    | Help<br>this login:<br>pase<br>er<br>el<br>500<br>500<br>500<br>500<br>500<br>500<br>500<br>500<br>500<br>50 | User<br>plcsql | Default Schema<br>dbo |        |
| Connection                                                                                                    | Database role me                                                                                                    | Indership for. PECSG                                                                                         | (L             |                       |        |
| Server:<br>SQLTEST-PC<br>Connection:<br>SQLTEST-PC\SQLTEST<br>View connection properties<br><b>Progress</b><br>Ready | db_accessadmin         db_backupoperator         db_datareader         db_ddladmin         db_ddladmin         db_denydatareader         db_denydatawriter         ✓         db_securityadmin         ✓         public |                                                                                                    |                |                       |        |
|                                                                                                    |                                                                                                    |                                                                                                    |                | ОК                    | Cancel |

User Mapping", in this case is selected "db\_owner", that covers all. ??????? As minimum the following has to be selected. "public" "db\_datareader" "db\_datawriter"

!!!!!!! CAUTION it is the USER that decides which data base there is connected to. !!!!!!!

When the user is logged in to the data base, the user is connected the selected data base.

| Subject | MS SQL for PLCSQL Link | Document: | MS SQL Installation<br>Manual_2014-6.docx |
|---------|------------------------|-----------|-------------------------------------------|
| Ref.    | MS-SQL Version 2014-6w | Revision: | 2019-03-12 by FBH                         |

![](_page_51_Picture_6.jpeg)

![](_page_52_Picture_1.jpeg)

If the user cannot connect to the data base or login to the data base, the system will not run.

| Subject | MS SQL for PLCSQL Link | Document: | MS SQL Installation<br>Manual_2014-6.docx |
|---------|------------------------|-----------|-------------------------------------------|
| Ref.    | MS-SQL Version 2014-6w | Revision: | 2019-03-12 by FBH                         |

![](_page_52_Picture_4.jpeg)

![](_page_53_Picture_1.jpeg)

The user must also be present in the "PLCSQL/Security/Users" folder, is done automatically.

This ends the installation and setup of the SQL server.

| Subject | MS SQL for PLCSQL Link | Document: | MS SQL Installation<br>Manual_2014-6.docx |
|---------|------------------------|-----------|-------------------------------------------|
| Ref.    | MS-SQL Version 2014-6w | Revision: | 2019-03-12 by FBH                         |

![](_page_53_Picture_5.jpeg)

#### System parameters.

There are 3 "system parameters" placed in "dbo.Log" and "dbo.Recipe" In both tables it is the following 3 parameters.

| 10001: | SetCount       | Data type "Int"    |
|--------|----------------|--------------------|
| 15001: | SetID          | Data type "Dint"   |
| 30001: | DateTimeStamp. | Data type "String" |

The "SetCount" parameter 10001 contains the number of parameters excluding parameter 10001,15001, and 30001 in "this" actual "dataset".

The "SetID" parameter 15001, contains the unique number that every "dataset" get when something is stored in the SQL database. The "SetID" number changes only when something is stored in the SQL database, e.g. you trigger the "Log data" function from the PLC or you generate a new "Recipe" in the SQL database. Every time you save a "dataset" in the SQL database, all parameters in this specific "dataset" will get the same "SetID" number, it is the "SetID" number that "connects" all the parameters in this specific "dataset" together.

The "DateTimeStamp" contains the date and time when this "dataset" was stored in the SQL database.

| Subject | MS SQL for PLCSQL Link | Document: | MS SQL Installation<br>Manual_2014-6.docx |
|---------|------------------------|-----------|-------------------------------------------|
| Ref.    | MS-SQL Version 2014-6w | Revision: | 2019-03-12 by FBH                         |

![](_page_54_Picture_8.jpeg)

## **Appendix, Code Snippets**

![](_page_55_Picture_2.jpeg)

Attention! Some the following code examples are not intended to use on a "Company" data base, they are intended to use on a local "test" data base, so you can find out how the system is working.

Generate a "Recipe" in the SQL data base.

Normally the "Recipe" data will be generated elsewhere in the "system", but for testing purposes you can generate your own recipes.

use PLCSQL

EXEC sp\_SaveParams 1, N'Recipe'N'1;1.111;10002;1;15002;11111111;30003;HelloWorld 1'

#### Explanation

sp\_SaveParams, is the name of the "Procedure" that saves the data
"1", is a "user" number, the number is mandatory, but you can change the value.
"N" sets the character set to Unicode.
'Recipe' is the "Table" we are using.
"1;1.111" the first "1" is the parameter number, the "1.111" is the value to place in the parameter "10002;1" is again parameter number "10002" and value "1"
"15002;11111111" is again parameter number "15002", and value "1111111"
"30003;HelloWorld 1" is again parameter number "30003", and value "HelloWorld 1"
All parameter and values are typed as "strings", the "" at start and end defines a string.

| rype deminions |                                       |
|----------------|---------------------------------------|
| 19999          | REAL type.                            |
| 1000114999     | INT type, signed.                     |
| 1500119999     | DINT type, signed                     |
| 2000129999     | BOOL type                             |
| 3000130999     | STRING types, length 1254 characters. |

#### CAUTION

Parameter number 10001, 15001, and 30001 are used internally and may not be written to by the user.

#### Output from the PLCSQL data base

| 100 % | ∕₀ - < |          |            |
|-------|--------|----------|------------|
| III R | esults | 🚹 Messag | ges        |
|       | SetID  | ParamID  | ParamValue |
| 1     | 1      | 1        | 1,111      |
|       |        |          |            |

Table "dbo.Recipe\_REAL" The "SetID" is "1"

| Subject | MS SQL for PLCSQL Link | Document: | MS SQL Installation<br>Manual_2014-6.docx |
|---------|------------------------|-----------|-------------------------------------------|
| Ref.    | MS-SQL Version 2014-6w | Revision: | 2019-03-12 by FBH                         |

![](_page_55_Picture_17.jpeg)

| 100 9 | % 🔹 <   |          |            |
|-------|---------|----------|------------|
| 💷 F   | Results | 🚹 Messag | ges        |
|       | SetID   | ParamID  | ParamValue |
| 1     | 1       | 10002    | 1          |
|       |         |          |            |

Table "dbo.Recipe\_INT" The "SetID" is "1"

| 100 % 🔹 🔍 |         |          |            |  |  |
|-----------|---------|----------|------------|--|--|
| E F       | Results | 🚹 Messag | jes        |  |  |
|           | SetID   | ParamID  | ParamValue |  |  |
| 1         | 1       | 15002    | 11111111   |  |  |
|           |         | 10002    |            |  |  |

Table "dbo.Recipe\_DINT" The "SetID" is "1"

| 100 % 🔹 🔍            |       |         |              |  |  |
|----------------------|-------|---------|--------------|--|--|
| 🛄 Results 📑 Messages |       |         |              |  |  |
|                      | SetID | ParamID | ParamValue   |  |  |
| 1                    | 1     | 30003   | HelloWorld 1 |  |  |
|                      |       |         |              |  |  |

Table "dbo.Recipe\_STRING" The "SetID" is "1"

| 100 % 🔹 🔍                      |                 |  |  |
|--------------------------------|-----------------|--|--|
| 🔢 Results 📑 Messages           |                 |  |  |
| SetID SetCount UserID ParamVal | ue              |  |  |
| 1 1 4 1 2017-01-2              | 20 08:46:31.403 |  |  |

Table "dbo.Recipe\_DATETIME"

The "SetID" is "1"

"SetCount" is 4, meaning we have 4 entries in this recipe.

"UserID" is 1

"ParamValue" the date and time where this recipe was stored in the data base.

If you now from the PLC run the following command "GetParamSet;30003;HelloWorld 1",(syntax not correct, only shown for better understanding).

Then you will get the 4 parameter's in this recipe. You can choose any of the 4 parameter in the "GetParamSet" command, because all other parameters with the same "SetID" will be send to the PLC.

Next time you store the same recipe or another recipe, the "SetID" will change (+1)

| Subject MS SQL for PLCSQL Link |                        | Document: | MS SQL Installation<br>Manual_2014-6.docx |
|--------------------------------|------------------------|-----------|-------------------------------------------|
| Ref.                           | MS-SQL Version 2014-6w | Revision: | 2019-03-12 by FBH                         |

![](_page_56_Picture_17.jpeg)

If you want to generate "Big" recipes, the following is an example to do that. All parameters will get the same "SetID" and the same "Timestamp"

```
use PLCSQL
/* Declare variable*/
declare @params nvarchar(max)
/* Following generates 1 "BIG" recipe*/
/* Remember that Parameter 10001, 15001, and 30001 is used by the system, NO USER access
*/
/* First 9 */
set @params = N'1;1.1; 10002;10002; 15002;15002; 20001;1; 30002;This is string 30002;'
set @params += N'2;2.2; 10003;10003; 15003;15003; 20002;1; 30003;This is string 30003;'
set @params += N'3;3.3; 10004;10004; 15004;15004; 20003;1; 30004;This is string 30004;'
set @params += N'4;4.4; 10005;10005; 15005; 20004;1; 30005;This is string 30005;'
set @params += N'5;5.5; 10006;10006; 15006;15006; 20005;1; 30006;This is string 30006;'
set @params += N'6;6.6; 10007;10007; 15007;15007; 20006;1; 30007;This is string 30007;'
set @params += N'7;7.7; 10008;10008; 15008;15008; 20007;1; 30008;This is string 30008;'
set @params += N'8;8.8; 10009;10009; 15009;15009; 20008;1; 30009;This is string 30009;'
set @params += N'9;9.9; 10010;10010; 15010;15010; 20009;1; 30010;This is string 30010;'
/* 10 - 19*/
set @params += N'10;10.10; 10011;10011; 15011;15011; 20011;1; 30011;This is string 30011;'
set @params += N'11;11.11; 10012;10012; 15012;15012; 20012;1; 30012;This is string 30012;
set @params += N'12;12.12; 10013;10013; 15013;15013; 20013;1; 30013;This is string 30013;
set @params += N'13;13.13; 10014;10014; 15014;15014; 20014;1; 30014;This is string 30014;
set @params += N'14;14.14; 10015;10015; 15015;15015; 20015;1; 30015;This is string 30015;
set @params += N'15;15.15; 10016;10016; 15016;15016; 20016;1; 30016;This is string 30016;
set @params += N'16;16.16; 10017;10017; 15017;15017; 20017;1; 30017;This is string 30017;
set @params += N'17;17.17; 10018;10018; 15018;15018; 20018;1; 30018;This is string 30018;
set @params += N'18;18.18; 10019;10019; 15019;15019; 20019;1; 30019;This is string 30019;
set @params += N'19;19.19; 10020;10020; 15020;15020; 20020;1; 30020;This is string 30020;
```

EXEC sp\_SaveParams 1, N'Recipe', @params

Again here, if you now from the PLC run the following command "GetParamSet;10020;10020", (syntax not correct, only shown for better understanding).

Then you will get all 95 (19 lines X 5 parameters each line) parameters' in this recipe. You can choose any of the 95 parameter in the "GetParamSet" command, because all other parameters with the same "SetID" will be send to the PLC.

| 100 % 🔹              |       |          |        |                         |
|----------------------|-------|----------|--------|-------------------------|
| 🔲 Results 📑 Messages |       |          |        |                         |
|                      | SetID | SetCount | UserID | ParamValue              |
| 1                    | 1     | 4        | 1      | 2017-01-20 08:46:31.403 |
| 2                    | 2     | 95       | 1      | 2017-01-20 10:52:59.380 |
|                      |       |          |        |                         |

After running the script, I here show you the "DATETIME" parameter, as you see, SetID = 2 SetCount = 95 parameters with SetID = 2.

| Subject MS SQL for PLCSQL Link |                        | Document: | MS SQL Installation<br>Manual_2014-6.docx |
|--------------------------------|------------------------|-----------|-------------------------------------------|
| Ref.                           | MS-SQL Version 2014-6w | Revision: | 2019-03-12 by FBH                         |

![](_page_57_Picture_9.jpeg)

![](_page_58_Picture_1.jpeg)

IIIIIIIIIIII Attention, the following 3 example's will result in DATALOSS IIIIIIIIIIIII

Delete the CONTENT of the "Log" tables.

use PLCSQL truncate table Log\_string truncate table Log\_bool truncate table Log\_dint truncate table Log\_int truncate table Log\_real truncate table Log\_datetime

Delete the CONTENT of the "Recipe" tables.

use PLCSQL truncate table Recipe\_string truncate table Recipe\_bool truncate table Recipe\_dint truncate table Recipe\_int truncate table Recipe\_real truncate table Recipe\_datetime

Delete the PLCSQL data base and the user "plcsql"

USE Master ALTER DATABASE [PLCSQL] SET SINGLE\_USER WITH ROLLBACK IMMEDIATE GO DROP DATABASE PLCSQL DROP login plcsql

GO

| Subject | MS SQL for PLCSQL Link | Document: | MS SQL Installation<br>Manual_2014-6.docx |
|---------|------------------------|-----------|-------------------------------------------|
| Ref.    | MS-SQL Version 2014-6w | Revision: | 2019-03-12 by FBH                         |

![](_page_58_Picture_11.jpeg)

The following "Function" can be used to test the performance of the PLC and the data base.

USE [PLCSQL] GO /\*\*\*\*\* Object: StoredProcedure [dbo].[sp\_SaveParamsN] Script Date: 01/13/2017 12:41:52 \*\*\*\*\*/ SET ANSI\_NULLS ON GO SET QUOTED\_IDENTIFIER ON GO --Dummy for performance test AJO / KJA CREATE PROCEDURE [dbo].[sp\_SaveParamsN] @UserID INT, --Current user @TablePrefix NVARCHAR(100), --String argument containing table prefix name (Log, Recipe, Setup, User) @tstring NVARCHAR(MAX) -- String argument containing Array of ParamID, ParamValue AS SET NOCOUNT ON; DECLARE @ParamID NVARCHAR(MAX) DECLARE @ParamValue NVARCHAR(MAX) DECLARE @SetID INT DECLARE @TableSuffix NVARCHAR(MAX) DECLARE @QueryString NVARCHAR(MAX) **DECLARE @TotalRows INT DECLARE** @delpos INT DECLARE @MinREAL INT **DECLARE @MaxREAL INT** DECLARE @MinINT INT **DECLARE @MaxINT INT** DECLARE @MinBOOL INT DECLARE @MaxBOOL INT DECLARE @MinSTRING INT **DECLARE @MaxSTRING INT** DECLARE @MinDINT INT **DECLARE @MaxDINT INT** DECLARE @SetCount INT

--Output SetID,SetCount and TimeStamp to Client SELECT CAST(dbo.ufn\_getsetupvalue('SetID') AS INT) AS ParamID, @SetID AS ParamValue SELECT CAST(dbo.ufn\_getsetupvalue('TimeStamp') AS INT) AS ParamID, CONVERT(VARCHAR(254), GETDATE(), 120) AS ParamValue --Formats DateTime as 2011-10-15 12:00:00 SELECT CAST(dbo.ufn\_getsetupvalue('SetCount') AS INT) AS ParamID, CAST(@SetCount AS SMALLINT) AS ParamValue

Function "SaveParamsN", can be used to make some "performance" test. The function DON'T save anything in the data base, but just answers the PLC, so the PLC think that everything is OK, in this way there is a possibility to see what time the PLC uses to generate the data, and what time the data base uses to handle the request.

|  | Subject | MS SQL for PLCSQL Link | Document: | MS SQL Installation<br>Manual_2014-6.docx |
|--|---------|------------------------|-----------|-------------------------------------------|
|  | Ref.    | MS-SQL Version 2014-6w | Revision: | 2019-03-12 by FBH                         |

![](_page_59_Picture_6.jpeg)